# 

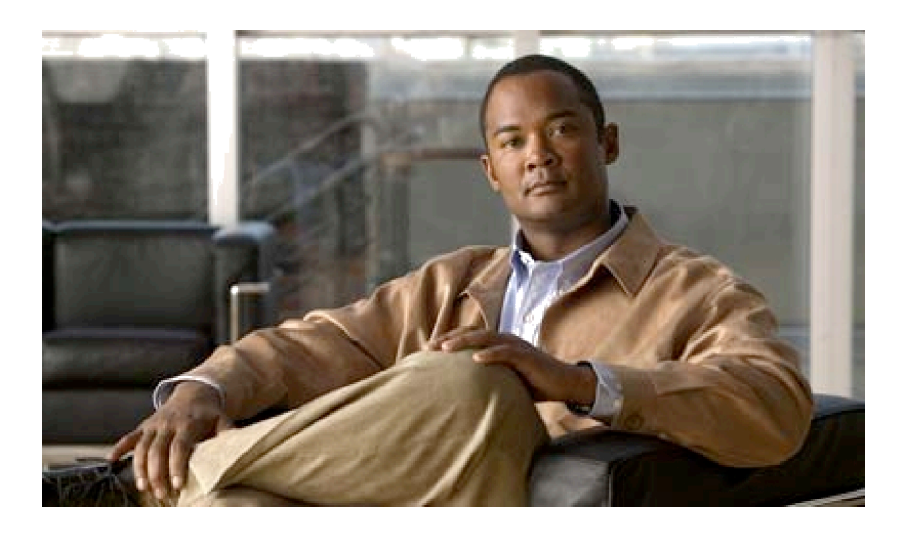

# **Cisco UCS Manager Plug-In**

For Oracle Enterprise Manager 12c Release 3 and 12c Release 4

# **User Guide**

Jan 21, 2016

### **Table of Contents**

| 1 | Ove         | erview4                                                                                           |
|---|-------------|---------------------------------------------------------------------------------------------------|
|   | 1.1         | Unified Computing System (UCS)4                                                                   |
|   | 1.2         | Oracle Enterprise Manager (OEM)4                                                                  |
|   | 1.3         | Cisco UCS Manager Plug-In for Oracle Enterprise Manager4                                          |
| 2 | Sys         | tem Requirements4                                                                                 |
| 3 | Inst        | all UCS Manager Plug-In5                                                                          |
|   | 3.1         | Importing the OPAR File                                                                           |
|   | 3.2         | Deploying the Plug-in:                                                                            |
|   | 3.2.<br>(ON | .1 Deploying the Cisco UCS Manager Plug-In onto an EM12c Management Server                        |
|   | 3.2.<br>(ON | 2 Deploying the Cisco UCS Manager Plug-In onto an EM12c Management Server<br>(S) - Release 12c R4 |
|   | 3.2.<br>(ON | .3 Deploying the Cisco UCS Manager Plug-In onto an EM12c Management Agent<br>NA) 8                |
|   | 3.3         | Stop the OEMService upon upgrade:9                                                                |
|   |             | 9                                                                                                 |
| 4 | Cor         | nfiguration of UCS Domain9                                                                        |
| _ |             |                                                                                                   |
| 5 | USI         | ng UCS Manager Plug-In                                                                            |
|   | 5.1         | System Target Home Page                                                                           |
|   | 5.2         | Chassis Home Page                                                                                 |
|   | 5.3         | Blades Home page                                                                                  |
|   | 5.4         | Fabric Interconnect Home Page                                                                     |
|   | 5.5         | Fabric Extender Home Page       20         20       20                                            |
|   | 5.6         | Service Profile Home Page                                                                         |
|   | 5.7         | Rack Server Home Page                                                                             |
|   | 5.8         | IO Module Home Page                                                                               |
|   | 5.9         | FI-IO Module Home Page                                                                            |
|   | 5.10        | FC Port Home Page27                                                                               |
|   | 5.11        | FI Port Home Page                                                                                 |
|   |             |                                                                                                   |
| 6 | Uni         | nstall UCS Manager Plug-In                                                                        |
|   | 6.1         | Undeploying the Cisco UCS Manager Plug-In from EM12c Management Agent (OMA) .33                   |
|   | 6.2         | Undeploying the Cisco UCS Manager Plug-In from EM12c Management Server (OMS).35                   |
|   | 6.3         | Stop the OEMService:                                                                              |

| 36 |
|----|
|    |

| 8  | References      | 36 |
|----|-----------------|----|
| 9  | Troubleshooting | 36 |
| 10 | Appendix        | 38 |

### Table of Figures

| Figure 1: Self-update view after plug-in is imported.<br>Figure 2: Deploying plugin on management server. | 6<br>6       |
|----------------------------------------------------------------------------------------------------|--------------|
| Figure 3: Deploying plugin on management server. Use Last Successful Prerequisite check bo                | 7<br>x.<br>7 |
| Figure 5: Deploying plugin on management server. Use of New button                                        | /<br>8<br>   |
| Figure 7: Add Targets Manually                                                                            | 10           |
| Figure 8: Select 'Cisco UCSM Target' Target Type                                                          | 10           |
| Figure 9: UCSM Dashboard                                                                                  | 10           |
| Figure 10: Provide UCS Domain Information                                                                 | 11           |
| Figure 11: Choose the UCS domain to be managed by Enterprise Manager                                      | 11           |
| Figure 12: Confirmation Screen                                                                            | 11           |
| Figure 13: Updates Complete Screen                                                                        | 12           |
| Figure 14: Systems View                                                                                   | 12           |
| Figure 15. System nome Page with Fans and PSUs data along with icons                                      | 15           |
| Figure 17: Chassis Home Page with Fans and PSUs Performance Data                                          | 15           |
| Figure 18: FI-IO Modules sub-target present in case of UCS Mini along with Performance State              | s            |
|                                                                                                    | 15           |
| Figure 19: Blades Home Page                                                                               | 16           |
| Figure 20: Blades Home Page with Performance option under menu                                            | 16           |
| Figure 21: Mother Board Statistics page under Blade Home Page.                                            | 17           |
| Figure 22: Fabric Interconnect Home Page                                                                  | 17           |
| Figure 23: Fabric Interconnect Home Page along with PSUs Performance Data Page                            | 17           |
| Figure 24: Fabric Interconnect Data Received (RX) Performance Graphs                                      | 18           |
| Figure 25: Fabric Interconnect Data Sent(TX) Performance Graphs                                           | 18           |
| Figure 20: Fabric Interconnect Data Received (RX) Performance Graphs                                      | 19           |
| Figure 28: Fabric Interconnect Data Sent (Ry) Performance Graphs of Channel Ports                         | 20           |
| Figure 29: Fabric Extender Home Page                                                                      | 20           |
| Figure 30: Service Profile Home Page                                                                      | 21           |
| Figure 31: Service Profile Home Page with Performance Option                                              | 22           |
| Figure 32: Service Profile Data Sent (Tx) Traffic on vNICs Graph                                          | 22           |
| Figure 33: Service Profile Data Received (Rx) Traffic on vNICs Graph                                      | 23           |
| Figure 34: Rack Server Home Page                                                                          | 24           |
| Figure 35: Rack Server Home Page along with PSUs Performance Data                                         | 24           |
| Figure 36: Rack Server Home Page along with Mother Board Statistics Page                                  | 25           |
| Figure 37: IO Module Home Page                                                                            | 26           |
| Figure 38: IO Module Home Page along with Performance Stats present in case of UCS-Mini o                 | nly          |
| Figure 39. FC Port Home Page                                                                              | 20           |
| Figure 40: FC Port Data Sent(Tx) Traffic Graph                                                            | 28           |
| Figure 41: FC Port Data Received (Rx) Traffic Graph                                                       | 28           |
| Figure 42: FI Port Home Page                                                                              | 29           |
| Figure 43: FI Port Performance Graphs Option under FI Port Home Page                                      | 29           |
| Figure 44: FI Port Data Sent (Tx) Traffic Graph                                                           | 30           |
| Figure 45: FI Port Data Received (Rx) Traffic Graph                                                       | 30           |
| Figure 46: Undeploying plugin from management agent.                                                      | 34           |
| Figure 47: Undeploying plugin from management agent, screen that appears after clicking t                 | he           |
| Add button.                                                                                               | 34           |

| Figure 48: Undeploying plugin from management server.                                  | 35 |
|----------------------------------------------------------------------------------------|----|
| Figure 49: Undeploying plugin from management server, deleting the plug-in using self- |    |
| update.                                                                                | 36 |

# 1 Overview

## 1.1 Unified Computing System (UCS)

UCS is a data center server that unifies network virtualization, storage virtualization and server virtualization, within open industry standard technologies and with the network as the platform.

UCS Manager (Unified Computing System Manager) provides a single point of management for all of the elements of a UCS system.

### 1.2 Oracle Enterprise Manager (OEM)

Oracle Enterprise Manager provides the most comprehensive management solution for Oracle products. The Oracle Enterprise Manager provides a single tool for monitoring and managing the environment. Apart from providing native support for a wide array of products, it also provides a framework for enabling partners and customers to easily build plug-ins for their components and applications.

### 1.3 Cisco UCS Manager Plug-In for Oracle Enterprise Manager

Cisco's UCS Manager Plug-In leverages the Enterprise Manager SDK (EMSDK) of the Oracle Enterprise Manager and XML API exposed by Cisco UCS Manager in order to integrate Enterprise Manager with the UCS domains. Users of Oracle Enterprise Manager on UCS servers will be able to make use of the UCS Manager Plug-In for Enterprise Manager to monitor the health, faults and summary information of physical and logical components on the UCS Domains

# **2** System Requirements

#### Oracle Enterprise Manager

This plug-in is supported on Oracle Enterprise Manager 12c R3 and Oracle Enterprise Manager 12c R4.

For more information, see the following in the Enterprise Manager Cloud Control documentation library:

- Oracle Enterprise Manager Cloud Control Advanced Installation and Configuration Guide
- o Oracle Enterprise Manager Cloud Control Upgrade Guide
- o Oracle Enterprise Manager Cloud Control Administrator's Guide

For the latest releases of these and other Oracle documentation, check the Oracle Technology Network at the following URL:

#### **OEM Resources**

**Note**: It is important to have ORACLE\_OMS variable added to oracle user. The value for this variable has to be "home/oracle/app/oracle/em"

If you do not see value for this variable on linux box on issuing **env** command, you may edit file /home/oracle/.bash\_profile and add below entry:

export ORACLE\_OMS=/home/oracle/app/oracle/em

After the file .bash\_profile has been edited, do source .bash\_profile

You need to also do agent restart after this.

- agent\_home/bin>./emctl stop agent The agent\_home is '/home/oracle/app/oracle/em\_agent/agent\_inst/bin'
- 2) agent\_home/bin>./emctl start agent

#### Cisco UCS Manager

This plug-in is compatible with UCS Manager Release 2.1, 2.2 and 3.0. Refer "UCS Manager" for more details.

Note: As of this release, the Cisco UCS Manager Plug-in is tested on Linux x86-64 platform.

# 3 Install UCS Manager Plug-In

## 3.1 Importing the OPAR File

- 1. The Oracle Plug-in Archive (OPAR) file is packaged in a zip file. Extract the contents of the zip file and make the OPAR available to the OMS.
- 2. At this point it is assumed that the Oracle emcli utility has been properly configured prior to installation.
- 3. Import the Cisco UCS Manager OPAR file into the Software Library of your OMS. The following is an example of an emcli command (in this example the contents of the downloaded file has been put into /home/oracle\_

```
emcli import_update -
file="/home/oracle/12.1.0.17.0_cisco.ucsm.oem_2000_0.o
par" -omslocal
```

After a successful import, you will see the following output:

Processing update: Plug-in - Cisco UCS Manager. Operation completed successfully. Update has been uploaded to Enterprise Manager. Please use the Self Update Home to manage this update.

4. Log into EM12c Web UI and navigate to Setup -> Extensibility -> Self Update.

Click the Plug-in folder, enter 'cisco' in the search box provided and hit 💌 button. Confirm that the Cisco UCS Manager Plug-In has been successfully downloaded to the software repository.

| Actions 👻 | 🕹 Download | 🙉 Apply 🛛 🖉     | Plug-in 🛛 🛃      | Sea | arch Description | cisco | )           |        | > |
|-----------|------------|-----------------|------------------|-----|------------------|-------|-------------|--------|---|
| tatus     | Plu        | ug-in Name      | OS Platform      |     | Revision         |       | Version     | Vendor |   |
| Applied   | Ci         | sco UCSM Plugin | Generic Platforr | n   | 0                |       | 12.1.0.12.0 | CISCO  |   |

Figure 1: Self-update view after plug-in is imported.

## 3.2 Deploying the Plug-in:

### 3.2.1 Deploying the Cisco UCS Manager Plug-In onto an EM12c Management Server (OMS)

- 1. From the EM12c Web UI, navigate to Setup -> Extensibility -> Plug-Ins
- 2. Highlight the Cisco UCS Manager Plug-In (found in the Servers, Storage, and Network folder), Right-Click and Select **Deploy on Management Server.**

| 🗸 🚞 Servers, Storage and Networ | k 🕕                |   |                    |             |
|---------------------------------|--------------------|---|--------------------|-------------|
| 💵 Cisco UCSM Plugin             | 12 1 0 12 0        | - | 12.1.0.12.0        | 12.1.0.12.0 |
| 🗐 EMC CLARiiON Array            | 🖳 Deploy On        | • | Management Servers |             |
| 🔊 EMC Celerra Storage           | 🖳 Undeploy From    | • | Management Agent   |             |
| 🔊 EMC Symmetrix Array           | 🕍 Information      |   | 12.1.0.2.0 👰       |             |
| 💵 Oracle Storage Manageme       | Collapse           |   | 12.1.0.3.0 🚳       |             |
| 🗐 Oracle Virtual Networking     | Expand All Below   |   | 12.1.0.2.0 🚳       |             |
| Sa Anada Uluku aliaaki aa       | Collapse All Below |   | 121050             |             |
| Cisco UCSM Plugin               | Show as Top        |   |                    |             |

Figure 2: Deploying plugin on management server.

- 3. The 'Deploy Plug-in on Management Servers Dialog General' dialog box will appear. Enter the 'Repository SYS Password' and click **Continue.**
- 4. The 'Deploy Plug-in on Management Servers Pre-requisite Checks' dialog box will appear. Assuming all the Pre-requisites have been verified, click **Next.**

- Next the 'Deploy Plug-in on Management Servers Review' dialog box will appear. Highlight the Management Service on which you want to deploy the plug-in and click Deploy.
- Next the 'Deploy Plug-in on Management Servers –Confirmation dialog box will appear. Note the information on the screen and click **Show Status** to monitor the deployment status or click Close to complete the deployment of the Cisco UCS Manager Plug-In onto an EM12c OMS.
- 7. In the case where 'Show status' is selected, the Deployment Activities screen will appear and will allow you to monitor the development status of the plug-in to the OMS. It

can take a few minutes - – you can refresh this panel using  $\heartsuit$  button in top right of screen to see the deployment progress.

### 3.2.2 Deploying the Cisco UCS Manager Plug-In onto an EM12c Management Server (OMS) - Release 12c R4

- 8. From the EM12c Web UI, navigate to Setup -> Extensibility -> Plug-Ins
- 9. Highlight the Cisco UCS Manager Plug-In (found in the Servers, Storage, and Network folder), Right-Click and Select **Deploy on Management Server.**

| 🗸 🚞 Servers, Storage and Networl | k 🕕                |     |                    |             |
|----------------------------------|--------------------|-----|--------------------|-------------|
| 💵 Cisco UCSM Plugin              | 1210120            |     | 12.1.0.12.0        | 12.1.0.12.0 |
| 🔊 EMC CLARiiON Array             | 🖳 Deploy On        | •   | Management Servers |             |
| 🗐 EMC Celerra Storage            | 🛐 Undeploy From    | •   | Management Agent   |             |
| 🔊 EMC Symmetrix Array            | 🕍 Information      | - 1 | 12.1.0.2.0 💁       |             |
| 🔊 Oracle Storage Manageme        | Collapse           |     | 12.1.0.3.0 🚳       |             |
| 🔊 Oracle Virtual Networking      | Expand All Below   |     | 12.1.0.2.0 👰       |             |
| n                                | Collapse All Below |     | 121050             |             |
| Cisco UCSM Plugin                | Show as Top        |     |                    |             |
| Figure 2: Deploying pluging      |                    |     |                    |             |

- Figure 3: Deploying plugin on management server.
- 10. The 'Deploy Plug-in on Management Servers Dialog Plug-ins' dialog box will appear. Do not check the option 'Use Last Successful Prerequisite' if the plugin is being deployed for the first time else we can check the option.

| Aug-ins Prerequisite Checks Reposit | ory Review Confirmation |                    |             |                   |                      |  |
|-------------------------------------|-------------------------|--------------------|-------------|-------------------|----------------------|--|
| Deploy Plug-ins on Manager          | ment Servers: Plug-ins  |                    |             | Back St           | ep 1 of 5 Next Cance |  |
| 💠 Add 💥 Remove                      |                         |                    |             |                   |                      |  |
| Mana                                |                         | Version            |             | Downline Remined  | Use Last Successful  |  |
| Name                                | Latest Available        | Currently Deployed | To Deploy   | Downtine Required | Prerequisite         |  |
| 🚳 Cisco UCSM Plugin                 | 12.1.0.12.0             | None               | 12.1.0.12.0 |                   |                      |  |
|                                     |                         |                    |             |                   |                      |  |

#### Figure 4: Deploying plugin on management server. Use Last Successful Prerequisite check box.

- 11. The 'Deploy Plug-in on Management Servers Pre-requisite Checks' dialog box will appear. Assuming all the Pre-requisites have been verified, click **Next**.
- 12. Next the 'Deploy Plug-in on Management Servers Repository' dialog box will appear. Click the New radio button. Enter 'sys' as username and give the password. Click **Next** button.

| Plug-ins Prerequisite Checks      | ise Manager Cloud Control 12c                   |
|-----------------------------------|-------------------------------------------------|
| Deploy Plug-ins on M              | anagement Servers: Repository                   |
| specify repository 515 credential | s                                               |
| Credential                        | Named  New                                      |
| * Username                        | sys                                             |
| * Password                        | •••••                                           |
| * Confirm Password                | *****                                           |
| Role                              | SYSDBA 🔻                                        |
|                                   | ✓ Save As NC_ORACLE_D_2015-05-22-115140         |
|                                   |                                                 |
|                                   |                                                 |
| Figure 5: Deploying p             | olugin on management server. Use of New button. |

- 13. Next the 'Deploy Plug-in on Management Servers Review' dialog box will appear. Highlight the Management Service on which you want to deploy the plug-in and click **Deploy.**
- 14. Next the 'Deploy Plug-in on Management Servers –Confirmation dialog box will appear. Note the information on the screen and click Show Status to monitor the deployment status or click Close to complete the deployment of the Cisco UCS Manager Plug-In onto an EM12c OMS.
- 15. In the case where 'Show status' is selected, the Deployment Activities screen will appear and will allow you to monitor the development status of the plug-in to the OMS. It

can take a few minutes – you can refresh this panel using  ${}^{m C}$  button in top right of screen to see the deployment progress.

### 3.2.3 Deploying the Cisco UCS Manager Plug-In onto an EM12c Management Agent (OMA)

- 1. From the EM12c Web UI, navigate to Setup -> Extensibility -> Plug-Ins
- 2. Highlight the Cisco UCS Manager Plug-In (found in the Servers, Storage, and Network folder), Right-Click and Select **Deploy On Management Agent.**

| v 🛄 bervers, blurage and Network 😈 |                 |              |             |
|------------------------------------|-----------------|--------------|-------------|
| Cisco LCSM Plugin                  | 12.1.0.12.0     | 12.1.0.12.0  | 12.1.0.12.0 |
| 💵 EMC ( 🖳 Deploy On                | Management Serv | ers ,0.2.0 👰 |             |
| 💵 EMC ( 🖳 Undeploy From            | Management Age  | nt0.2.0 🚳    |             |
| 💵 EMC 🛿 🕍 Information              | 2.1.0.2.0       | 12.1.0.2.0 🙉 |             |
| Drack Collapse                     | 2.1.0.3.0       | 12.1.0.3.0 📴 |             |
| Drack Expand All Below             | 2.1.0.2.0       | 12.1.0.2.0 🚳 |             |
| Collapse All Below                 | 21050           | 121050 🖾     |             |
| Cisco UCSM P Show as Top           |                 |              |             |
|                                    |                 |              |             |

Figure 6: Deploying plugin on management agent.

- The 'Deploy Plug-in on Management Agent dialog box will appear. Click **Continue.** The 'Deploy Plug-in on Management Agent Select Management Agents' dialog appears. Select the Management Agent you wish to un-deploy the Cisco UCSM Plug-In from. Click Continue.
- 5. The 'Deploy Plug-in on Management Agent Pre-requisite checks' dialog box will appear. Assuming all the Pre-requisites have been verified, click Next.
- 6. Next the 'Deploy Plug-in on Management Agent Review' dialog box will appear. Assuming the pre-requisite checks have passed, Click Deploy.
- 7. Next the 'Deploy Plug-in on Management Agent Confirmation' dialog will appear. Note the information on the screen and click either Show Status to monitor the deployment status or click Close to complete the deployment of Cisco UCS Manager Plug-In onto an EM12c OMA.
- In the case where 'Show status' is selected, the Deployment Activities screen will 8. appear and will allow you to monitor the development status of the plug-in to the OMA. It

can take a few minutes – – you can refresh this panel using  ${\bf \heartsuit}$  button in top right of screen to see the deployment progress.

Reference: Importing and deploying the Plug-in Archive into Enterprise Manager

## 3.3 Stop the OEMService upon upgrade:

You will need to kill the OEM Service if it is running. You can check that as: Login to the agent machine

- Open the terminal and lookup for the OEMService process using ps -ef | grep OEMService
- Note the process id of the OEMService and kill the process

# 4 Configuration of UCS Domain

After successful deployment of the UCS Manager plug-in, user will be required to add/ manage the UCS domains from the Oracle Enterprise Manager. The steps involve the following:

- Login to the Oracle Enterprise Manager Console Step 1.
- Browse to 'Setup' -> 'Add Target' -> 'Add Targets Manually' Step 2.

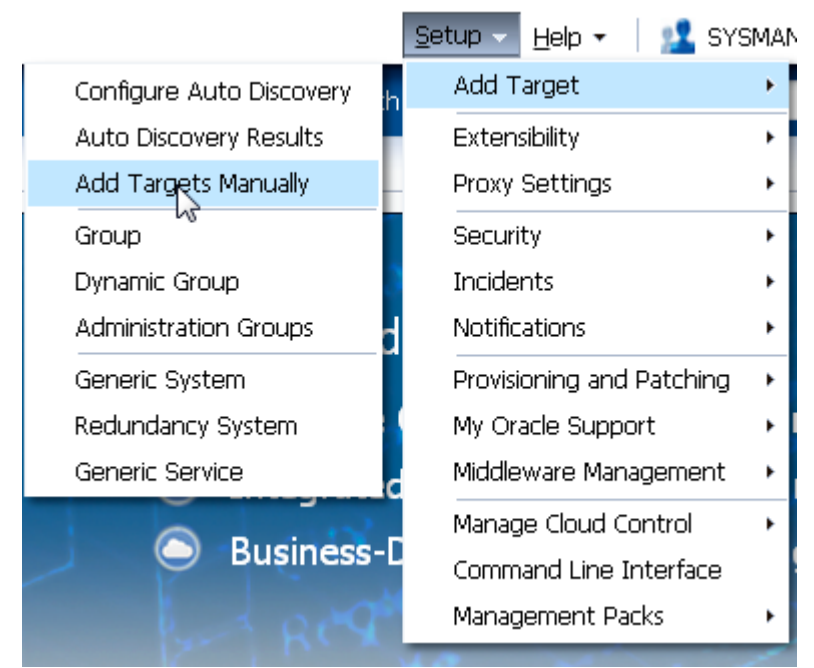

Figure 7: Add Targets Manually

Step 3. Choose 'Add Targets Using Guided Process (Also Adds Related Targets)' and select the Target Types as 'Cisco UCSM Target' and click 'Add Using Guided Process...".

#### Instruction

#### Add Targets Manually

- Add Host Targets
- Add Targets Using Guided Process (Also Adds Related Targets)
- Add Targets Declaratively by Specifying Target Monitoring Properties

| Target Types Cisco UCSM Target | T |
|--------------------------------|---|
| Add Using Guided Process       | 6 |

#### Figure 8: Select 'Cisco UCSM Target' Target Type

Step 4. This will bring up the guided discovery dialog. Select the 'Agent' on which you want to run the guided discovery and click 'Next'

|                                      | Select Agents Specify UCS Domain UCS Domain Discover Confirm Changes S |                                    |
|--------------------------------------|------------------------------------------------------------------------|------------------------------------|
| Add UCS Domain Target: Select Agents |                                                                        | Back, Step 1 of 5 Next, Cancel     |
| Select Agent to Run Discovery On     |                                                                        |                                    |
|                                      | Agent Name                                                             | Status                             |
| oemoracle.com:3872                   |                                                                        | <b>û</b>                           |
|                                      |                                                                        |                                    |
|                                      |                                                                        |                                    |
|                                      |                                                                        |                                    |
|                                      |                                                                        |                                    |
|                                      |                                                                        |                                    |
|                                      |                                                                        |                                    |
|                                      |                                                                        |                                    |
|                                      |                                                                        | Last Updated: Jan 15, 2016 6:46 am |
|                                      |                                                                        |                                    |
|                                      |                                                                        |                                    |

#### Figure 9: UCSM Dashboard

Step 5. Enter the details of the UCS domain you want to add. No special characters can be entered in "Target Name". Only alphanumeric characters are allowed.

| Hequired held validators                  | Select Agents                     | Specify UCS Domai UCS Domain Discover | Confirm Changes | Summary |
|-------------------------------------------|-----------------------------------|---------------------------------------|-----------------|---------|
| Add UCS Domain Target: Specify UCS Domain |                                   |                                       |                 |         |
|                                           |                                   | Taka Awaz                             |                 |         |
| Target Name: 🕷 💦 This field is            | required.                         |                                       |                 |         |
| IP Address/Hostname: *                    |                                   | No Information                        |                 |         |
| Username: *                               |                                   |                                       |                 |         |
| T Hostname added                          |                                   |                                       |                 |         |
|                                           |                                   | _                                     |                 |         |
| Port: 443 Info Av                         | rea for information<br>errors, 2. |                                       |                 |         |
| Enable SSL     Conne                      | ection validity, etc.             |                                       |                 |         |
| Test Connection                           |                                   | -                                     |                 |         |

#### Figure 10: Provide UCS Domain Information

| Add UCS Domain Target: UCS Domain Discovery |                    | Back Step 3 of 5 Next Ex |
|---------------------------------------------|--------------------|--------------------------|
| Agent Name oem.cisco.com:3872               | L3                 |                          |
|                                             | Discovery Complete |                          |
|                                             | <u>(</u>           |                          |
|                                             |                    |                          |
| Discovered UCS Domains Summary              |                    |                          |
| Target Name                                 | IP Address         | Version                  |
| V testDomain                                | 10.105.219.7       | 2.2(2c)                  |
| testDomain2                                 | 10.105.219.7       | 2.2(2c)                  |
| Municipal Density                           |                    |                          |
| Managed Doman                               |                    |                          |
|                                             |                    |                          |
| UnManaged Domain                            |                    |                          |
|                                             |                    |                          |
|                                             |                    |                          |
|                                             |                    |                          |
|                                             |                    |                          |
|                                             |                    |                          |
|                                             |                    |                          |

#### Figure 11: Choose the UCS domain to be managed by Enterprise Manager

0

Step 6. Click 'Next' and the summary screen is shown. Click 'Next' to update the changes and add the 'domain' and their targets into the OEM.

| Add UCS Doma     | ain Target: Confi     | rm Changes   |         |             |                |                |                      |                 |         | Back        | Step 4 of 5 Next |
|------------------|-----------------------|--------------|---------|-------------|----------------|----------------|----------------------|-----------------|---------|-------------|------------------|
| gent oem.dsco.co | om:3872               |              |         | ß           |                |                |                      |                 |         |             |                  |
| Summary of dor   | nain(s) which will be | added to EM  |         |             |                | Summary of dom | ain(s) which will be | removed from EM |         |             |                  |
| Target Name      | Host Name             | IP Address   | Version | Target Type | Current Status | Target Name    | Host Name            | IP Address      | Version | Target Type | Current Status   |
| testDomain2      | savbu-tpi03           | 10.105.219.7 | 2.2(2c) | UCS Domain  | ? Not Managed  | testDomain     | savbu-tpi03          | 10.105.219.7    | 2.2(2c) | UCS Domain  | 🤣 Managed        |
|                  |                       |              |         |             |                |                |                      |                 |         |             |                  |
|                  |                       |              |         |             |                |                |                      |                 |         |             |                  |
|                  |                       |              |         |             |                |                |                      |                 |         |             |                  |
|                  |                       |              |         |             |                |                |                      |                 |         |             |                  |
|                  |                       |              |         |             |                |                |                      |                 |         |             |                  |
|                  |                       |              |         |             |                |                |                      |                 |         |             |                  |
|                  |                       |              |         |             |                |                |                      |                 |         |             |                  |
|                  |                       |              |         |             |                |                |                      |                 |         |             |                  |
|                  |                       |              |         |             |                |                |                      |                 |         |             |                  |
|                  |                       |              |         |             |                |                |                      |                 |         |             |                  |
|                  |                       |              |         |             |                |                |                      |                 |         |             |                  |

Figure 12: Confirmation Screen

|                                                                 |                  | Select Agents | Specify UCS Domain UCS Domain Discover Confirm | Changes Summary |            |          |                  |  |
|-----------------------------------------------------------------|------------------|---------------|------------------------------------------------|-----------------|------------|----------|------------------|--|
| Add UCS Domain Targets: Ap                                      | pply Changes     |               |                                                |                 |            | Back Ste | ep 5 of 5 Next E |  |
| Agent oem.clsco.com:3872<br>Summary: 1 Domain(s) Added and 1 Do | main(s) Removed. |               |                                                | 1               | 6          |          |                  |  |
| Updates to Topology Completed                                   |                  |               |                                                |                 |            |          |                  |  |
| Targets Being Updated                                           |                  | ort Nama      | TD Address                                     | Version         | TernetTupe | Lindate  | Current Statur   |  |
| testDomain                                                      | savbu-tpi03      | 10.105.219.7  | 2. 1990 600                                    | 2.2(2c)         | UCS Domain | Option:  | Not Managed      |  |
| testDomain2                                                     | savbu-tpi03      | 10.105.219.7  |                                                | 2.2(2c)         | UCS Domain | ~        | ✓ Managed        |  |
|                                                                 |                  |               |                                                |                 |            |          |                  |  |
|                                                                 |                  |               |                                                |                 |            |          |                  |  |
|                                                                 |                  |               |                                                |                 |            |          |                  |  |
|                                                                 |                  |               |                                                |                 |            |          |                  |  |

Figure 13: Updates Complete Screen

# 5 Using UCS Manager Plug-In

After the UCS Manager plug-in is deployed and UCS Domain has been added, the added target shows up under the systems view:

|                    | 0                                  |                                                          |                          |                                       |
|--------------------|------------------------------------|----------------------------------------------------------|--------------------------|---------------------------------------|
| 🤹 Enterprise 🗸     | 🎯 Targets 🗸 숡 Eavorites 🗸 🥝 His    | i@ry ▼                                                   |                          |                                       |
| Sustems            | All Targets Ctrl+Shift+T           |                                                          |                          |                                       |
|                    | Groups                             |                                                          |                          |                                       |
| A system is a coll | Systems                            | h together provide one or more business functions. Membe | rs of any system         | can have well-defined relationships a |
| V Coards           | Services                           |                                                          |                          |                                       |
| Search             | Hosts                              |                                                          |                          |                                       |
| Search All         | Databases                          | Advanced<br>Search                                       |                          |                                       |
|                    | Middlewere                         |                                                          |                          |                                       |
|                    |                                    |                                                          |                          |                                       |
|                    | Business Applications              |                                                          |                          |                                       |
| VIEW -             | Composite Applications             | ļ                                                        |                          | 1                                     |
| Name               |                                    |                                                          | Privilege<br>Propagation | Туре                                  |
| ⊳ /EMGC_GC         | Domain/GCDomain                    |                                                          | V                        | Oracle WebLogic Domain                |
| /EMGC_GC           | Domain/GCDomain/EMGC_ADMINSERVER/  | FMW Welcome Page Application(11.1.0.0.0)                 | <b>v</b>                 | Application Deployment                |
| /EMGC_GC           | Domain/GCDomain/EMGC_OMS1/DMS App  | lication(11.1.1.1.0)                                     | $\checkmark$             | Application Deployment                |
| /EMGC_GC           | Domain/GCDomain/EMGC_OMS1/emgc     |                                                          | <b>v</b>                 | Application Deployment                |
| /EMGC_GC           | Domain/GCDomain/EMGC_OMS1/empbs    |                                                          | <b>v</b>                 | Application Deployment                |
| /EMGC_GC           | Domain/GCDomain/EMGC_OMS1/OCMRep   | eater                                                    | $\checkmark$             | Application Deployment                |
| /EMGC_GC           | Domain/GCDomain/EMGC_OMS1/wsil-wls |                                                          | $\checkmark$             | Application Deployment                |
| /EMGC_GC           | Domain/GCDomain/EMGC_OMS1/wsm-pm   |                                                          | $\checkmark$             | Application Deployment                |
| DemoHost:          | System                             |                                                          | ×                        | Demo Sample System                    |
| ⊳ EMGC_GCE         | Domain                             |                                                          | ~                        | Oracle Fusion Middleware Farm         |
| ⊳ Manageme         | nt Services and Repository         |                                                          | ×                        | OMS and Repository                    |
| UcsDomain          | -10.105.219.23                     |                                                          | ×                        | UCS System                            |
|                    |                                    |                                                          |                          |                                       |

Figure 14:Systems View

## 5.1 System Target Home Page

The System target home page shows the Topology View, Summary of Fault events in the UCS Domain and also the cumulative status\* of the subcomponents within the system.

Only the faults for a particular target component and its sub-components are shown i.e. for a UCS System, we only show the faults of its sub-components namely, chassis, blades, racks, fab interconnects, FI-IO Modules, IO Module, Service Profile, PSU, Fans and FEX. Also, the FSM faults are not being supported. The faults with severities as Cleared and Info have been filtered out.

\*Refer to Appendix A for details

| ORACLE Enterprise Manager Cloud Control 12c Striker - Help -   🔮 Striker - Log                                                                                                    |                 |                                                       |                                          |                             |                                          |                                                               |                                 |                                           |
|----------------------------------------------------------------------------------------------------|-----------------|-------------------------------------------------------|------------------------------------------|-----------------------------|------------------------------------------|---------------------------------------------------------------|---------------------------------|-------------------------------------------|
| 🤹 Enterprise 🔻 🔘 Iargets 👻 🐈 Eavorites 👻 🥝 Histo                                                                                                    | ry <del>v</del> |                                                       |                                          |                             |                                          |                                                               | Search Target Name 👻            | ÷                                         |
| Target Navigation                                                                                                    |                 | 10.65.183.10<br>Host System +                         | 0                                        |                             |                                          | ☐ cemorade.com     Page Refreshed May 22, 2015 2:56:29 PM IST |                                 |                                           |
| Cost Blades     Cost Blades     Cost Chassis     Cost Chassis     Cost Chassis     Cost Chassis     Cost Cost Charles     Cost Cost Charles     Cost Cost Cost Cost Cost Cost Cost C                                                                                                    | 2               | Summary<br>Overall Statu<br>Domain Name<br>IP Address | s: OK<br>e: tcs-tpi02<br>s: 10.65.183.10 | Realtime Sta<br>Overal Stat | atus and<br>us - All in                  | Status Availability Fri M                                     | lay 15 2015 02:56:39 PM         | -1.0%                                     |
| Cost of Model     Cost of Model     Cost of |                 | Chassi<br>Blade<br>Rack                               | s: 1<br>s: 4<br>s: 2                     | reaune                      |                                          | 15 Members 🖶 Down                                             | n 1 伦 Up 14<br>rs (Last 7 Days) |                                           |
|                                                                                                    |                 |                                                       |                                          |                             |                                          | Name<br>10.65.183.10-rack- ucs<br>10.65.183.10-fev-2 ucs      | Type Key<br>Member<br>racks     | Status Availability                       |
|                                                                                                    |                 |                                                       |                                          |                             |                                          | 10.65.183.10-blade ucs                                        | blades                          |                                           |
|                                                                                                    |                 | Fault Summary                                         |                                          |                             |                                          |                                                               |                                 |                                           |
| Faults                                                                                                    |                 | Fault Severity                                        | Fault Code                               | Fault ID                    | Affected Object                          | Cause                                                         | Last Transition                 | Fault Description                         |
|                                                                                                    |                 | ∡ ♥                                                   | F0277                                    | 2353675                     | sys/switch-A/slot-1/switch-ether/port-1  | configuration-applying                                        | 2015-05-22T10:44:12.820         | ether port 1/1 on fabric interconnect A c |
|                                                                                                    |                 |                                                       | F0528                                    | 85655                       | sys/chassis-1/psu-1                      | equipment-offline                                             | 2015-04-09T13:37:35.617         | Power supply 1 in chassis 1 power: off    |
|                                                                                                    |                 | ▲                                                     | F0403                                    | 85656                       | sys/chassis-1/slot-1                     | equipment-disconnected                                        | 2015-04-09T13:37:35.617         | IOM 1/1 (A) peer connectivity: disconne   |
|                                                                                                    |                 | <b>A</b>                                              | F4528842                                 | 126150                      | sys/chassis-1/blade-2/fwsyncack          | named-policy-unresolved                                       | 2015-04-09T18:24:39.548         | Policy reference scheduler 0z does not n  |
|                                                                                                    |                 | <b>A</b>                                              | F4528842                                 | 151662                      | sys/chassis-1/blade-2/fault-suppress-ta: | named-policy-unresolved                                       | 2015-04-09T19:31:43.740         | Policy reference scheduler WPU: does no   |
|                                                                                                    |                 | Δ                                                     | F1454                                    | 155295                      | sys/chassis-1/blade-2/mgmt/iface-in-bar  | named-inband-vlan-unresc                                      | 2015-04-09T19:45:25.209         | Vlan '' resolved to unsupported VLA       |

Figure 15: System Home Page

Each sub-component such as Chassis, Fabric-Interconnect, Blade Server or Rack Mount Server, Associated Service Profile, Fabric-Extender, IO Module contains summary configuration information such as 'Serial Number', 'Firmware Version' under the Summary tab, 'Faults' under the Fault Summary tab, Fan metadata under Fan Data tab, PSU metadata under PSUs Data tab, FI-IO metadata under FI-IO Modules tab related to the sub-component, etc.

The fans are contained in **fan modules** for Chassis, Fabric Interconnects and Rack Units, so the Ids that we display for Fans should include the Ids of fan modules along with Ids of fans as well *to distinguish a particular fan* present in one fan module from the one present on another fan module.

For Fabric Extenders, fans are not a part of Fan Module. So, only fan ids will be displayed.

Starting release 12.1.0.12.0,

- FI-IO Modules will be shown as separate sub-target for UCS Mini but for classic UCS no FI-IO Modules sub-target will be shown.
- Icons are shown for faults, fans and PSUs as shown in UCS Manager. This includes property for faults like Severity. Properties for fans like Operability, Performance, Power and Temperature and properties for PSUs like Operability, Performance, Power, Thermal and Voltage.

• High Availability Details (Ready, State, Leadership and Cluster Link State) and VLAN Port count details (VLAN Port Limit, Access VLAN Port Count, Border VLAN Port Count and Allocation Status) are displayed with fabric interconnect target summary.

Starting release 12.1.0.17.0, performance parameters have been included for:

- Chassis:
  - Input Power, Output Power in Summary.
  - Speed (RPM) in fans.
  - PSU performance parameters.
  - Server:
    - Motherboard stats exposed using performance link in the drop-down.
    - PSU performance parameters.
  - Fabric Interconnects:
    - $\circ\;$  Load average, Mem Available average, Mem Cached average included in Summary.
    - PSU performance parameters.
    - o Inclusion of graphs.
- FI-IO Modules (For UCS Mini):
  - ASIC Temperature, Ambient Temperature, DIMM Temperature, Processor Temperature
- Fabric Extenders:
  - Speed (RPM) in fans.
  - PSU performance parameters.
- FI Port:
  - Inclusion of graphs.
  - Each port name classifies its type as network, server etc. Example: ucs176-**network**-port-17-54:7F:EE:59:23:38.
- FC Port:
  - o Inclusion of graphs.
  - Each port name classifies its type as network, server etc. Example: ucs176-**network**-port-15-20:4F:54:7F:EE:59:23:40.
- Service Profile:
  - Inclusion of graphs.

In all the components where graphs are included, graphs displayed in Fabric Interconnects, FI Ports, Fc ports or Service Profiles, delta stats are calculated after dividing the delta stats by collection interval fetched from Collection Policy.

Please refer to the figures below for clarification for respective components.

## 5.2 Chassis Home Page

| 🤹 Enterprise 🔻 🔞 Ijargets 👻 📩 Eavorites                                                                                                    | 👻 🕝 History 👻                                                                                                    |                                                                                           |                                                               |                                                                              |                                                                                                    |                                                                           |                                                                                                    | Search Targe                                                                                                    | t Name 🔻                                                                                                    | -                                                                                                    |
|----------------------------------------------------------------------------------------------------|----------------------------------------------------------------------------------------------------|-------------------------------------------------------------------------------------------|---------------------------------------------------------------|------------------------------------------------------------------------------|----------------------------------------------------------------------------------------------------|---------------------------------------------------------------------------|----------------------------------------------------------------------------------------------------|----------------------------------------------------------------------------------------------------|----------------------------------------------------------------------------------------------------|----------------------------------------------------------------------------------------------------|
| Target Navigation                                                                                                    | triangle and the second second seco | FOX1641G7Q3 🐵                                                                             |                                                               |                                                                              |                                                                                                    |                                                                           |                                                                                                    |                                                                                                    | Page Refreshed Ja                                                                                                    | 🔋 cemorade.com<br>n 13, 2016 11:39:16 AM IST 🖒                                                                                                    |
| Verify         UCS Blodes           V ≥ UCS Blodes         V ≥ UCS Blodes           V ≥ UCS Cheasts         • UCS Inclusion           • UCS Inclusion         • UCS Procession           > UCS Procession         • UCS Procession           > UCS Procession         • UCS Procession           > UCS Procession         • UCS Procession           > UCS Procession         • UCS Procession           > UCS Procession         • UCS Procession           • UCS Procession         • UCS Procession           • UCS Procession         • UCS Procession           • UCS Procession         • UCS Procession           • UCS Procession         • UCS Procession           • UCS Procession         • UCS Procession           • UCS Procession         • UCS Procession | Summary<br>PIU:<br>Senial:<br>User Label:<br>PERFORMANCE<br>Disput Power (Watts):<br>Output Power (Watts):<br>Style Data                                                                                                    | NLO-LOUB<br>FOX164167Q3<br>FOX164167Q3<br>968.0<br>968.0                                  |                                                               | H                                                                            | Fan Data           Fan Totode: Fa         Coerab           2:1         \$ op           2:2         \$ op           4:1         \$ op           4:2         \$ op           5:1         \$ op           6:0         \$ op | iity erable<br>erable<br>erable<br>erable<br>erable<br>erable<br>erable   | Performance<br>ok<br>ok | Power                                                                                                    | Temperature                                                                                                    | Speed (RPM)           9372         •           9636         =           9152         •           9548         •           9240         •           9274         • |
| ् us176-bg91<br>Sus176-bs195ervet<br>Sus176-bs195ervet<br>Sus176-brigsRat1124<br>Us176-brigsRat1124                                                                                                    | PSU Performance Parameter<br>PSU ID<br>1 L<br>2 L<br>3 L<br>4 L                                                                                                    | Model<br>JCSB-PSU-2500ACPL<br>JCSB-PSU-2500ACPL<br>JCSB-PSU-2500ACPL<br>JCSB-PSU-2500ACPL | Oper-<br>O<br>t<br>O<br>O                                     | ability<br>N/A<br>operable<br>N/A<br>N/A                                     | Performance<br>NA<br>tok<br>NA<br>NA<br>NA                                                                                                    |                                                                           | Power<br>f off<br>f on<br>f off<br>f<br>off                                                                                                    | Temperature                                                                                                    |                                                                                                    | Voltage<br>S N/A<br>1 ok<br>N/A<br>S N/A                                                                                                    |
|                                                                                                    | ▼ Fault Summary Fault Seventy                                                                                                    | Fault Code<br>F0479<br>F0403<br>F0283<br>F0283<br>F0283                                   | Fault ID<br>4840261<br>90144<br>4903935<br>4840260<br>4903938 | sys/chassis-<br>sys/chassis-<br>sys/chassis-<br>sys/chassis-<br>sys/chassis- | Affected Object<br>1/blode=1/adaptor-1/host=eth-1/s/f-4420<br>1<br>1/blode=5/fabric-A/path-2/sc-4412<br>1/blode=5/fabric-A/path-1/sc-4414                                                                                | Cause<br>vif-down<br>power-problem<br>link-down<br>link-down<br>link-down |                                                                                                    | Last Transtion<br>2015-12-23702:10-03.965<br>2015-07.31T04:18:00.676<br>2015-12-23701:34-06.029<br>2015-12-23702:10:03.943<br>2015-12-23701:34-06.032 | Fault<br>Virtual interface 4420<br>Power state on chass<br>ether VIF 4412 on ser-<br>ether VIF 4420 on server<br>fc VIF 4414 on server | Description Ink state is down is 1 is redundancy-failed Ver 1 / 5 of switch A down, reas 1 / 5 of switch A down, reason                                           |

Figure 16: Chassis Home Page with Fans and PSUs data along with icons.

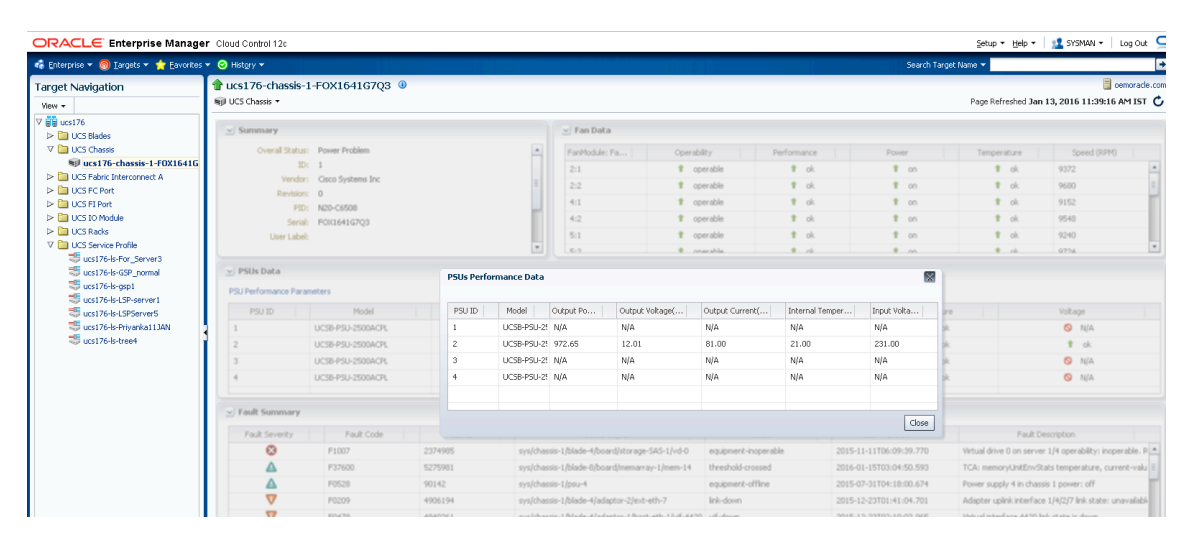

Figure 17: Chassis Home Page with Fans and PSUs Performance Data

|                                                                                                    | ontrol 12c                                                                                                    |                                                  |          |                 |                                                                                                    |                                                         |                | Setup 🕶 🛛 👥 SYSMAN 👻 🕻 |  |
|----------------------------------------------------------------------------------------------------|----------------------------------------------------------------------------------------------------|--------------------------------------------------|----------|-----------------|----------------------------------------------------------------------------------------------------|---------------------------------------------------------|----------------|------------------------|--|
| 🤹 Enterprise 🔻 🔘 Targets 👻 🃩 Eavorites 👻 😔 Histor                                                                                                    |                                                                                                    |                                                  |          |                 |                                                                                                    |                                                         | Search Target  | Name                   |  |
| Target Navigation                                                                                                    | 1 ucsmini177-sw-sk<br>UCS FI-10 Module *                                                                                                    | ot-1-FCH18523400                                 | c 😐      |                 |                                                                                                    | erschoor<br>Page Refreshed Jan 13, 2016 11:48:10 AM EST |                |                        |  |
| A BB ucsmini177                                                                                                    | ⊿ Summary                                                                                                    |                                                  |          |                 | A Performance Stats                                                                                   |                                                         |                |                        |  |
| C → Calass     C → Calass     C → Constant     C → Constant     C → Const     C → Const     C → Const     C → Constant     C → Constant | Overal Ratus: Operat<br>ID: 1<br>Fahric ID: 8<br>Chasis ID: 1<br>Verdor: Cisco 5<br>Model: USSH<br>Product Name: Cisco 1<br>Sede: USSH<br>Revision: 0<br>Side: left | le<br>vstems, Inc.<br>에너호24<br>CS 6324<br>22140C |          |                 | ASIC Temperature(C):<br>Anibinit Temperature(C):<br>DIMM Temperature(C):<br>Processor Temperature(C): | 38.00<br>36.00<br>36.00<br>47.00                        |                |                        |  |
|                                                                                                    | ⊿ Fault Summary                                                                                                    |                                                  |          |                 |                                                                                                    |                                                         |                |                        |  |
|                                                                                                    | Fault Severity                                                                                                    | Fault Code                                       | Fault ID | Affected Object | Cause                                                                                                 | L                                                       | ast Transition | Fault Description      |  |
|                                                                                                    |                                                                                                    |                                                  |          |                 |                                                                                                    |                                                         |                |                        |  |
| Figure 18: FI-IO M                                                                                                    | odules su                                                                                                    | ib-targe                                         | et pres  | ent in case o   | of UCS Mini                                                                                           | alon                                                    | g with         | Performance            |  |

Figure 18: FI-IO Modules sub-target present in case of UCS Mini along with Performance Stats

# 5.3 Blades Home page

| 🤹 Enterprise 👻 🞯 Iargets 👻 🐈 Eavorites 👻 🥝 History                                                                                                    |                                                                                                   |                                                                                      |                                   |                                                        |                                                                                                    | Search Target Name 👻                         | +                                                                |
|----------------------------------------------------------------------------------------------------|---------------------------------------------------------------------------------------------------|--------------------------------------------------------------------------------------|-----------------------------------|--------------------------------------------------------|----------------------------------------------------------------------------------------------------|----------------------------------------------|------------------------------------------------------------------|
| Target Navigation                                                                                                    | 10.65.183.10-b<br>UCS Blades +                                                                    | lade-1-FCH1                                                                          | .736JLGT                          |                                                        |                                                                                                    | Page Rel                                     | reshed May 22, 2015 3:42:21 PM IST 🖒                             |
| V ■ (0.65.183.10           V ■ (0.65.183.10 blde) - FCH17363.07           ● 10.65.183.10 blde) - FCH173750.07           ● 10.65.183.10 blde) - FCH172750.0           ● 10.65.183.10 blde) - FCH172750.0           ● 10.65.183.10 blde) - FCH17335RU           ● 10.05.183.10 blde) - FCH17335RU           ● 10.05 blde: FBH blde           ● 10.05 blde: FBH blde | Summary<br>Overall Statu<br>Stat II<br>Chassis II<br>Vendd<br>UUII<br>Serk<br>Number Of Processor | s: Ok<br>D: 1<br>D: 1<br>r: Cisco System<br>D: 2a4072a1-1b<br>d: FCH1736JLGT<br>s: 2 | s Inc<br>05-11e3-b9f6-e4c722<br>f | f14ecc                                                 | Cores Enabled<br>Cores:<br>Threads:<br>Effective Memory (MB):<br>Total Memory (MB):<br>Operating Memory Speed:<br>Adapters: | 12<br>12<br>24<br>16384<br>16384<br>800<br>1 |                                                                  |
| UCS Service Profile                                                                                                    | 🕑 Fault Summary                                                                                   |                                                                                      |                                   |                                                        |                                                                                                    |                                              |                                                                  |
|                                                                                                    | Fault Severity                                                                                    | Fault Code<br>F0181                                                                  | Fault ID<br>1902674               | Affected Object<br>sys/chassis-1/blade-1/board/storage | -SA: equipment-inoperable                                                                                                   | Last Transition<br>2015-05-14T21:46:19.5     | Fault Description 71 Local disk 2 on server 1/1 operability: ino |
|                                                                                                    |                                                                                                   |                                                                                      |                                   |                                                        |                                                                                                    |                                              |                                                                  |

#### Figure 19: Blades Home Page

| ORACLE Enterprise Manager Cloud Control 12c                                                                                                    |                                                                                               |                                        |  |  |  |  |  |
|----------------------------------------------------------------------------------------------------|-----------------------------------------------------------------------------------------------|----------------------------------------|--|--|--|--|--|
| 📽 Enterprise 🔻 🎯 Iargets 👻 📩 Favorites 👻 🥝 Hist <u>o</u> ry 💌                                                                                                    |                                                                                               |                                        |  |  |  |  |  |
| Target Navigation                                                                                                    | <pre>     ucs176-blade-4-FCH174071MW ③     work     ucs176-blades ▼ </pre>                    |                                        |  |  |  |  |  |
| View ▼           V BB ucs176           UCS Blades           wucs176-blade-1-JAF1445ALDA           wucs176-blade-3-QCI1623A1G3           wucs176-blade-4-FCH174071N           wucs176-blade-5-QCI1408A3D3           wucs176-blade-7-FCH16477Y0Z                                                                                                    | Home<br>Monitoring<br>Control<br>Job Activity<br>Information Publisher Reports<br>Performance | tems Inc<br>a4d8-11e5-0001-00000000005 |  |  |  |  |  |
| <ul> <li>         wcs176-blade-8-FCH16207BMX         ✓ UCS Chassis         ✓ UCS Chassis         ✓ UCS Fabric Interconnect A         ✓ UCS FC Port         ✓ UCS FI Port         ✓ UCS IO Module         ✓ UCS Racks         ✓ UCS Service Profile         ✓ UCS Service Profile         ✓ UCS Profile         ✓ UCS Profile</li></ul> | Configuration 71 Compliance 7 Target Setup 7 Target Information                               | IMW                                    |  |  |  |  |  |

Figure 20: Blades Home Page with Performance option under menu

| ORACLE Enterprise Manage                                                                                                    | r Cloud Control 12c               | Setup 👻 Help 👻 🔢 SYSMAN 👻 🛛 Log Out         |
|----------------------------------------------------------------------------------------------------|-----------------------------------|---------------------------------------------|
| 🔹 Enterprise 🔻 👩 Iargets 👻 📩 Eavorites                                                                                                    | ▼ 😕 Hidgy ▼                       | Search Target Name 🔻                        |
| Target Navigation                                                                                                    | 👚 ucs176-blade-4-FCH174071MW 🗕    | 🔲 oemorade. or                              |
| View -                                                                                                    | 🥪 UCS Blades 🝷                    | Page Refreshed Jan 13, 2016 11:53:13 AM IST |
| V ∰ ucs176<br>V ∭ UCS Blades                                                                                                    | S Mother Board                    |                                             |
| ucs176-blade-1-JAF1445ALDA                                                                                                    | Name                              | Value                                       |
| ucs176-blade-3-QL1623A1G3                                                                                                    | 🖃 🗢 MotherBoard                   |                                             |
| ucs176-blade-5-QCI1408A3D3                                                                                                    | MotherBoard Power Counters        | 2016-01-15T03:26:56.616                     |
| ucs176-blade-7-FCH16477Y0Z                                                                                                    | Consumed Power (W)                | 72                                          |
| ucs176-blade-8-FCH16207BMX                                                                                                    | MotherBoard Input Current (A)     | 5.982054                                    |
| V 🔄 UCS Chassis                                                                                                    | MotherBoard Input Voltage (V)     | 12.036                                      |
| UCS Fabric Interconnect A                                                                                                    | MotherBoard Temperature Counters  | 2016-01-15T03:26:56.616                     |
| UCS FC Port                                                                                                    | MotherBoard Front Temperature (C) | 19                                          |
| UCS FI Port                                                                                                    | MotherBoard Rear Temperature (C)  | 25                                          |
| UCS IO Module                                                                                                    | m Mem Array 1                     |                                             |
| UCS Racks VCS Racks                                                                                                    | 🖃 🜌 Memory 1 (A0)                 |                                             |
| Sucs176-Is-For Server3                                                                                                    | Environmental Counters            | 2016-01-15703:26:56.616                     |
| 😅 ucs176-ls-GSP_normal                                                                                                    | DOR Array Temperature (C)         | 21                                          |
| restriction and the second second sec | 🖃 💷 Memory 13 (E0)                |                                             |
| ucs176-Is-LSP-server1                                                                                                    | Environmental Counters            | 2016-01-15703:26:56.616                     |
| <ul> <li>ucs176-Is-LSPServer5</li> <li>ucs176-Is-Privarkat1100</li> </ul>                                                                                                    | SDDR Array Temperature (C)        | 22                                          |
| so ucs176-Is-tree4                                                                                                    | 🖃 🗊 Processor1                    |                                             |
| -                                                                                                    | Environmental Counters            | 2016-01-15703:26:56.616                     |
|                                                                                                    | GPU Temperature (C)               | 31.5                                        |
|                                                                                                    | S Input Current (A)               | 5.46                                        |
|                                                                                                    | Processor2                        |                                             |
|                                                                                                    | Environmental Counters            | 2016-01-15T03:26:56.616                     |
|                                                                                                    | CPU Temperature (C)               | 28                                          |

Figure 21: Mother Board Statistics page under Blade Home Page.

# 5.4 Fabric Interconnect Home Page

| ORACLE Enterprise Manage                                        | r Cloud Control 12c                 |                                             |                 |                    |             |                  |             |                         | Setup + Help +      | 🛛 🎎 SYSMAN 👻 🔤 Log Out 👂                      |
|-----------------------------------------------------------------|-------------------------------------|---------------------------------------------|-----------------|--------------------|-------------|------------------|-------------|-------------------------|---------------------|-----------------------------------------------|
| 🤹 Enterprise 🔻 👩 Iargets 👻 📩 Eavorites                          | 🝷 📀 History 👻                       |                                             |                 |                    |             |                  |             | Search Target I         | Name 🔻              |                                               |
| Target Navigation                                               | tucs176-switch-A                    | -SSI15430HEL 🔋                              |                 |                    |             |                  |             |                         | Page Refreshed Ja   | 📃 cemorade.co<br>n 13, 2016 12:08:34 PM IST 🕻 |
| ♥ 🛱 ucs176<br>▶ 🛅 UCS Blades                                    | Summary                             |                                             |                 | 💌 Fan Data         |             |                  |             |                         |                     |                                               |
| UCS Chassis     UCS Fabric Interconnect A                       |                                     | Overall Status: Operable<br>ID: A           | •               | FanModule: Fa      | Operabil    | ty               | Performance | Power                   | Temperature         | Speed (RPM)                                   |
| ucs176-switch-A-SSI15430H<br>CS FC Port                         | Ove                                 | rall Memory (MB): 16165<br>Vendor: Cisco Sv | steens Inc      | 1:2                | * ope       | rable            | N/A         | 1 on                    | t ok                | 11973                                         |
| UCS FI Port     UCS IO Module                                   |                                     | Model: UCS-FI-                              | 5248UP          | 1:3                | i toperable | S N/A            | 1 on        | t ok                    | 16666               |                                               |
| UCS Radis                                                       |                                     | External IP: 10.106.                        | UHEL<br>233.176 | • 2:1              | 1 ope       | operable     N/A |             | 1 on                    | t ok                | 15743                                         |
| Ucs176-Is-For_Server3<br>Ucs176-Is-GSP_normal<br>Ucs176-Is-gsp1 | PSUs Data     PSU Performance Param | veters                                      |                 |                    |             |                  |             |                         |                     |                                               |
| ucs176-is-LSP-server1                                           | PSU ID                              | Model                                       | Operabil        | ity                | Performance |                  | Power       | Temperature             |                     | Voltage                                       |
| Sucs176-Is-Priyanka113AN                                        | 1                                   | UCS-PSU-6248UP-AC                           | 💙 inop          | erable             | 🛇 N/A       |                  | V error     | S N/A                   |                     | S N/A                                         |
| 🥶 ucs176-ls-tree4                                               | 2                                   | UCS-PSU-6248UP-AC                           | 1 op            | erable             | 🛇 N/A       |                  | <b>†</b> on | S N/A                   |                     | 🛇 N/A                                         |
|                                                                 | Fault Summary                       |                                             |                 |                    |             |                  |             |                         |                     |                                               |
|                                                                 | Fault Severity                      | Fault Code                                  | Fault ID        | Affected Obje      | ct          |                  | Cause       | Last Transition         | Fai                 | alt Description                               |
|                                                                 |                                     | F0374                                       | 74957           | sys/switch-A/psu-1 |             | equipment-i      | inoperable  | 2015-07-30714:45:58.467 | Power supply 1 in f | abric interconnect A operability: inc         |
|                                                                 |                                     | F0369                                       | 74956           | sys/switch-A/psu-1 |             | power-prob       | lem         | 2015-07-30714:45:58.467 | Power supply 1 in f | abric interconnect A power: error             |
|                                                                 |                                     |                                             |                 |                    |             |                  |             |                         |                     |                                               |

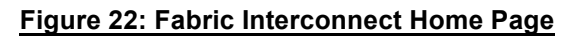

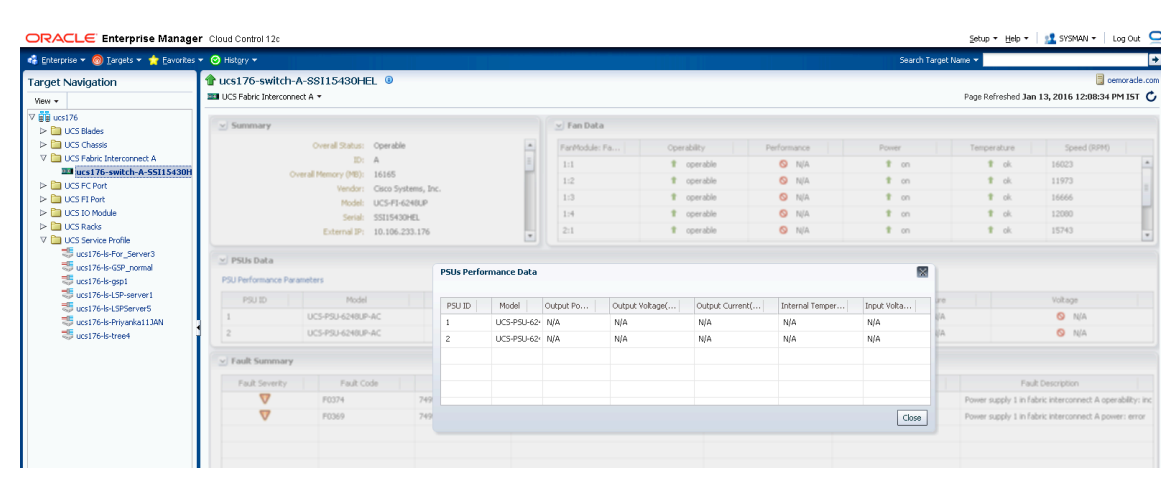

Figure 23: Fabric Interconnect Home Page along with PSUs Performance Data Page.

| ORACLE Enterprise Manage                                                                                                    | r Cloud Control 12c                                                                                                    |                                                                                                    |                    |                                               |
|----------------------------------------------------------------------------------------------------|----------------------------------------------------------------------------------------------------|----------------------------------------------------------------------------------------------------|--------------------|-----------------------------------------------|
| 🎼 Enterprise 🔻 🎯 Iargets 🔻 📩 Eavorites                                                                                                    | ▼ 🕑 Hist <u>o</u> ry ▼                                                                                                    |                                                                                                    |                    |                                               |
| Target Navigation                                                                                                    | 100 UCS Fabric Interconne                                                                                                    | A-SSI15430HEL 🔅                                                                                                    |                    |                                               |
| ▼       iiii       ucs176         ▶       □       UCS Blades         ▶       □       UCS Chassis         ▼       □       UCS Fabric Interconnect A         □       □       UCS Fabric Interconnect A         □       □       UCS FC Port         ▶       □       UCS FC Port         ▶       □       UCS FI Port         ▶       □       UCS IN Module         ▶       □       UCS Racks         ▼       □       UCS Service Profile         □       □       UCS Fort-Is-casp1         □       □       ucs176-Is-GSP_normal         □       □       ucs176-Is-gap1 | Home<br>Monitoring<br>Control<br>Job Activity<br>Information Publisher F<br>Performance<br>Channel Performance<br>Configuration<br>Compliance<br>Target Setup<br>Target Information | katus: Operable<br>ID: A<br>(MB): 16165<br>endor: Cisco Systems<br>Model: UCS-FI-6248U<br>Serial: S5115430HEL<br>nal IP: 10.106.233.17 | , Inc.<br> P<br>76 | ✓ Fan Data FanModule: Fan 1:1 1:2 1:3 1:4 2:1 |
| 弐 ucs176-ls-LSP-server1<br>弐 ucs176-ls-LSPServer5<br>弐 ucs176-ls-Priyanka11JAN<br>弐 ucs176-ls-tree4                                                                                                    | PSU ID 1 2 Fault Summary Fault Severity                                                                                                    | Model           UCS-PSU-6248UP-AC           UCS-PSU-6248UP-AC           Fault Code                                                     | Operability        | Affected O                                    |

Figure 24: Fabric Interconnect Data Received (Rx) Performance Graphs

| Target Navigation             | 🏦 ucs176-switch-A-SSI15430HEL 🕘                                                                     | 🧊 oemorade.c                                                                                        |
|-------------------------------|----------------------------------------------------------------------------------------------------|----------------------------------------------------------------------------------------------------|
| View 👻                        | IN UCS Fabric Interconnect A V                                                                      | Page Refreshed Jan 13, 2016 12:08:34 PM IST (                                                       |
| ♥ ∰ ucs176     ►              | Traffic Direction: Tx 👿 Sum of Stats: FI Uplink 💌                                                   |                                                                                                    |
| V 🛅 UCS Fabric Interconnect A |                                                                                                    |                                                                                                    |
| ucs176-switch-A-SSI15430H     | Tv-Total(nackets)                                                                                   | Tv-Deba(packets(sec)                                                                                |
| UCS FC Port                   |                                                                                                    | 100                                                                                                 |
| UCS FI Port                   |                                                                                                    | 100                                                                                                 |
| D CS 10 Module                | 8997000                                                                                             | 80                                                                                                  |
| V P LICS Service Profile      |                                                                                                    |                                                                                                    |
| Server3                       | 8996000                                                                                             | 60                                                                                                  |
| 🖑 ucs176-ls-GSP_normal        |                                                                                                    |                                                                                                    |
| ucs176-ls-gsp1                | 8995000                                                                                             | 40                                                                                                  |
| Control of the server 1       |                                                                                                    |                                                                                                    |
| urs176-k-Privanka1134N        | 8994000                                                                                             | 20                                                                                                  |
| ucs176-ls-tree4               |                                                                                                    | 0                                                                                                   |
|                               | Jan 13, 11:16:00 am Jan 13, 11:28:00 am Jan 13, 11:40:00 am Jan 13, 11:52:00 am Jan 13, 12:04:00 pm | Jan 13, 11:16:00 am Jan 13, 11:28:00 am Jan 13, 11:40:00 am Jan 13, 11:52:00 am Jan 13, 12:04:00 pm |
|                               |                                                                                                    |                                                                                                    |
|                               | 7. 7.10.0.4.0                                                                                       | To Parkethenedara)                                                                                  |
|                               | 1x-1ota(bytes)                                                                                      | 1X-Detta(bytes/sec)                                                                                 |
|                               | 8663000000                                                                                          | 52                                                                                                  |
|                               |                                                                                                    | 48                                                                                                  |
|                               | 8662000000                                                                                          | 44                                                                                                  |
|                               |                                                                                                    | 40                                                                                                  |
|                               | 8661000000                                                                                          | 36                                                                                                  |
|                               | 0//000000                                                                                           |                                                                                                    |
|                               | 300000000                                                                                           |                                                                                                    |
|                               | 8659000000                                                                                          |                                                                                                    |
|                               |                                                                                                    | 24                                                                                                  |
| < >                           | Jan 13, 11:16:00 am Jan 13, 11:28:00 am Jan 13, 11:40:00 am Jan 13, 11:52:00 am Jan 13, 12:04:00 pm | Jan 13, 11:16:00 am Jan 13, 11:28:00 am Jan 13, 11:40:00 am Jan 13, 11:52:00 am Jan 13, 12:04:00 pm |
| 📀 🥝 🕑 🚞                       | 🗧 💿 💿 💽 🕺 🖉 🔤 🖳                                                                                     | 🔀 🍝 🧭 🚅 🖌 🕼 🖓 🕹 🖓                                                                                   |

Figure 25: Fabric Interconnect Data Sent(Tx) Performance Graphs

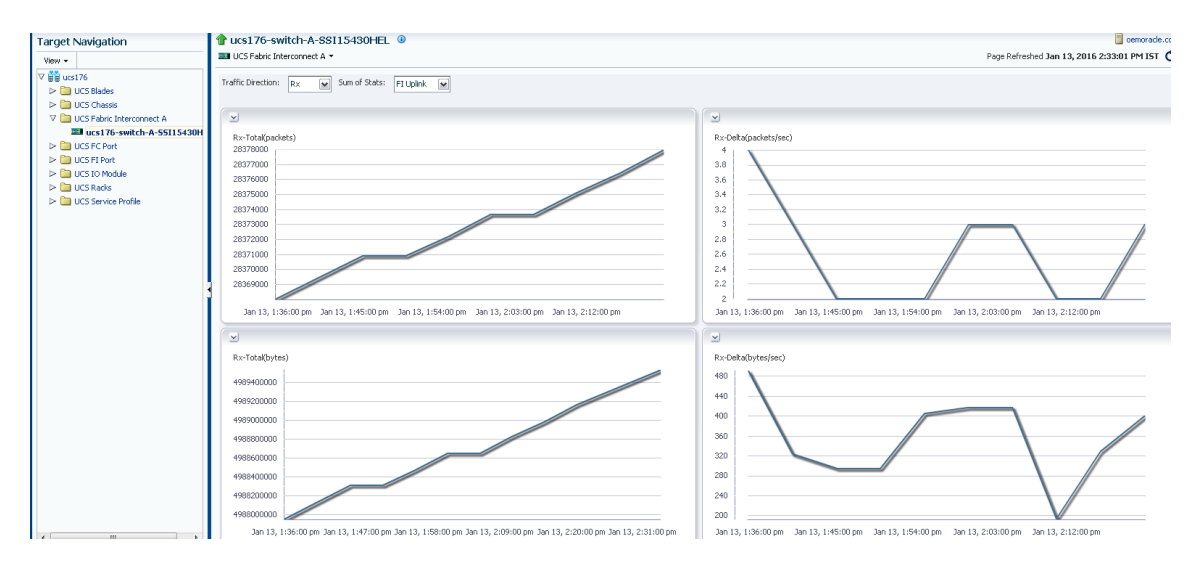

#### Figure 26: Fabric Interconnect Data Received (Rx) Performance Graphs

| Target Navigation                                                                 | ucs176-switch-A-SSI15430HEL                                                                                       | g oemorade.c                                                                                   |
|-----------------------------------------------------------------------------------|----------------------------------------------------------------------------------------------------|------------------------------------------------------------------------------------------------|
| View • View • View • UCS Blades                                                   | Traffic Direction: Error 💌 Sum of Rots: FI Uplink 💌                                                               |                                                                                                |
| UCS Chassis                                                                       |                                                                                                    |                                                                                                |
| <ul> <li>Ucs Patric Interconnect A</li> <li>Ucs 176-switch-A-SST15430H</li> </ul> | 2                                                                                                    | 2                                                                                              |
| > In UCS EC Port                                                                  | Tx Error-Total(packets)                                                                                           | Tx Error-Delta(packets/sec)                                                                    |
| UCS FL Port                                                                       | 100                                                                                                    | 100                                                                                            |
| UCS IO Module                                                                     |                                                                                                    |                                                                                                |
| UCS Radis                                                                         | 80                                                                                                    | 80                                                                                             |
| UCS Service Profile                                                               |                                                                                                    |                                                                                                |
|                                                                                   | 60                                                                                                    | 60                                                                                             |
|                                                                                   |                                                                                                    | 40                                                                                             |
|                                                                                   | 10                                                                                                    | 40                                                                                             |
|                                                                                   | 20                                                                                                    | 20                                                                                             |
|                                                                                   |                                                                                                    |                                                                                                |
|                                                                                   | · · · · · · · · · · · · · · · · · · ·                                                                             |                                                                                                |
|                                                                                   | 3an 13, 1:41:00 pm Jan 13, 1:51:00 pm Jan 13, 2:01:00 pm Jan 13, 2:11:00 pm Jan 13, 2:21:00 pm Jan 13, 2:31:00 pm | Jan 13, 1:41:00 pm Jan 13, 1:49:00 pm Jan 13, 1:57:00 pm Jan 13, 2:05:00 pm Jan 13, 2:13:00 pm |
|                                                                                   |                                                                                                    |                                                                                                |
|                                                                                   | Rx Error-Total(packets)                                                                                           | Rx Error-Delta(packets/sec)                                                                    |
|                                                                                   | 100                                                                                                    | 100                                                                                            |
|                                                                                   | 80                                                                                                    | 80                                                                                             |
|                                                                                   | 60                                                                                                    | 60                                                                                             |
|                                                                                   |                                                                                                    |                                                                                                |
|                                                                                   | 40                                                                                                    | 40                                                                                             |
|                                                                                   | 20                                                                                                    | 20                                                                                             |
|                                                                                   |                                                                                                    |                                                                                                |
|                                                                                   | 01                                                                                                    |                                                                                                |
| < m >                                                                             | Jan 13, 1:41:00 pm Jan 13, 1:49:00 pm Jan 13, 1:57:00 pm Jan 13, 2:05:00 pm Jan 13, 2:13:00 pm                    | Jan 13, 1:41:00 pm Jan 13, 1:49:00 pm Jan 13, 1:57:00 pm Jan 13, 2:05:00 pm Jan 13, 2:13:00 pm |

Figure 27: Fabric Interconnect Error Performance Graphs

| Enterprise      ORACLE     Enterprise Manage     Enterprise     Targets     Targets     Targets                                                                                                    | <ul> <li>Cloud Control 12c</li> <li>✓ Ø History ▼</li> </ul>                                                                                                    |        |                                                                                                    |                               |         |                                                                                                    |             |  |
|----------------------------------------------------------------------------------------------------|----------------------------------------------------------------------------------------------------|--------|----------------------------------------------------------------------------------------------------|-------------------------------|---------|----------------------------------------------------------------------------------------------------|-------------|--|
| Target Navigation         View ▼         V ⊕ ∪ UCS Blades         ▷ ⊕ UCS Chassis         V ⊕ UCS Fabric Interconnect A         □ UCS FC Port         ▷ ⊕ UCS FI Port         ▷ ⊕ UCS FI Port         ▷ ⊕ UCS Service Profile | Ucs176-switch-A-S     Ucs Fabric Interconnect A     Home     Monitoring     Control     Job Activity     Information Publisher Report     Performance     Configuration     Configuration     Compliance     Target Setup     Target Information     PSU ID | SI1543 | DHEL         Image: Control of the system           ID:         A           IB):         16165           IO::         Cisco System           del:         UCS-FI-6248           ial:         SSI15430HEL           IP:         10.106.233.1 | s, Inc.<br>UP<br>1.76<br>Oper | ability | ✓ Fan Data       FanModule: FanID       Open       Image: State State St |             |  |
|                                                                                                    | Fault Summary                                                                                                    | Fau    | It Code                                                                                                    | Fault ID                      |         | Affe                                                                                                    | cted Object |  |

| 🤹 Enterprise 🕶 🙆 Ijargets 👻 📩 Eavorites          | ▼ 🥝 Hist <u>o</u> ry ▼                                                                                                    | Search Target Name 🔻                                                                                                    |
|--------------------------------------------------|----------------------------------------------------------------------------------------------------|----------------------------------------------------------------------------------------------------|
| Target Navigation                                | 👚 ucs176-switch-A-SSI15430HEL 🐵                                                                                                    | 🔲 cemorade                                                                                                    |
| View +                                           | IIII UCS Fabric Interconnect A -                                                                                                    | Page Refreshed Jan 14, 2016 9:06:44 AM IST                                                                                                    |
| ∀ ∰ ucs176     ► 🛄 UCS Blades     ► 🛄 UCS Blades | Traffic Direction: Tx 💌 Channel: Eth Port Channel 💌                                                                                                    |                                                                                                    |
| V DCS Fabric Interconnect A                      |                                                                                                    |                                                                                                    |
| ucs176-switch-A-55115430H                        | Tx-Total(packets)                                                                                                    | Tx-Delta(packets/sec)                                                                                                    |
| > OCS FLPort                                     | 100                                                                                                    | 100                                                                                                    |
| UCS IO Module                                    | 80                                                                                                    | 80                                                                                                    |
| UCS Racks                                        |                                                                                                    |                                                                                                    |
| UCS Service Profile                              | 60                                                                                                    | 60                                                                                                    |
|                                                  | 40                                                                                                    | 40                                                                                                    |
|                                                  | 20                                                                                                    | 20                                                                                                    |
|                                                  |                                                                                                    |                                                                                                    |
|                                                  | v<br>Jan 14, 8:11:00 am Jan 14, 8:19:00 am Jan 14, 8:27:00 am Jan 14, 8:35:00 am Jan 14, 8:43:00 am<br>■ Tr: r0xa[pscieds] (fabric[an/Aljoc:155)<br>■ Tr: r0xa[pscieds] (fabric[an/Aljoc.78) | Jan 14, 8:11:00 am Jan 14, 8:19:00 am Jan 14, 8:27:00 am Jan 14, 8:35:00 am Jan 14, 8:35:00 am<br>— Tr-Ostrópsdetsjoed) (fabro(lan(Alpc-136)<br>— Tr-Ostrópsdetsjoed) (fabro(lan(Alpc-78)) |
|                                                  |                                                                                                    |                                                                                                    |
|                                                  | Tx-Total(bytes)                                                                                                    | Tx-Deita(bytes/sec)                                                                                                    |
|                                                  | 100                                                                                                    | 100                                                                                                    |
|                                                  | 80                                                                                                    | 80                                                                                                    |
|                                                  | 60                                                                                                    | 60                                                                                                    |
|                                                  | 40                                                                                                    | 40                                                                                                    |
|                                                  | 20                                                                                                    | 20                                                                                                    |
|                                                  | 0                                                                                                    | 0                                                                                                    |
|                                                  | Jan 14, 8:11:00 am Jan 14, 8:22:00 am Jan 14, 8:33:00 am Jan 14, 8:44:00 am Jan 14, 8:55:00 am Jan 14, 9:06:00 am                                                                            | Jan 14, 8:11:00 am Jan 14, 8:19:00 am Jan 14, 8:27:00 am Jan 14, 8:35:00 am Jan 14, 8:43:00 am                                                                                             |
|                                                  | <ul> <li>Tx-Total(bytes) (fabric/lan/A/pc-136)</li> <li>Tx-Total(bytes) (fabric/lan/A/pc-136)</li> </ul>                                                                                     | <ul> <li>Tx-Delta(bytes/sec) (fabric/lan/A/pc-136)</li> <li>Tx-Delta(bytes/sec) (fabric/lan/A/pc-136)</li> </ul>                                                                           |
| к III                                            | - IX- Iocatoryces) (rabric/JarvA/pc-78)                                                                                                    | = ix-ueita(oyces(SeC) (fabric()an(Apc-78)                                                                                                    |

#### Figure 28: Fabric Interconnect Data Sent (Tx) Performance Graph of Eth Channel Port

Similarly, graphs are shown for fcoe and fc port channels for Tx, Rx and Error.

## 5.5 Fabric Extender Home Page

For Fabric Extenders, fans are not part of fan module, hence Fan Module Id will not be displayed for Fabric extenders. This is shown below:

| 🤹 Enterprise 👻 🎯 Iargets 👻 🐈 Eavorites 👻 😒 Histor       | у <del>т</del>                |                   |             |                 |             | Search Tar             | jet Name 🛩       | +                             |
|---------------------------------------------------------|-------------------------------|-------------------|-------------|-----------------|-------------|------------------------|------------------|-------------------------------|
| Target Navigation                                       | 10.65.183.1                   | )-fex-2-SSI172100 | )XF (i)     |                 |             |                        |                  | 📑 oemoracle.com               |
| View -                                                  | i UCS Fabric Exten            | der 🕶             |             |                 |             |                        | Page Refreshed M | May 22, 2015 3:49:12 PM IST 💍 |
| ♥ ## 10.65.183.10 ▶                                     | Summary                       |                   |             | 🕑 Fan Data      | No fan r    | module id in case of F | ex               |                               |
| DCS Chassis                                             | Overal Status:                | Operable          | <b>_</b>    | FanID           | Operability | Performance            | Power            | Temperature                   |
| V UCS Fabric Extender<br>10.65.183.10-fex-2-551172100XE | ID:                           | 2                 |             | 1               | 1 operat    | ole 🛇 N/A              | 1 on             | t ak                          |
| CS Fabric Interconnect A                                | Vendor:<br>Revision:          | Cisco Systems     | =           | 2               | 1 operat    | ole 🛇 N/A              | 1 on             | S N/A                         |
| CS IO Module      CS Racks                              | Serial:                       | 551172100XF       | -           | 3               | 1 operat    | ole 🛇 N/A              | 1 an             |                               |
| UCS Service Profile                                     | PSUs Data     PSU Performance | Parameters        |             |                 |             |                        |                  |                               |
|                                                         | PSU ID                        | Model             | Operability | Pe              | rformance   | Power                  | Temperature      | Voltage                       |
|                                                         | 1                             | N2200-PAC-400W    | 1 operable  |                 | N/A         | 1 on                   | 🛇 N/A            | N/A                           |
|                                                         | 2                             | N2200-PAC-400W    | 1 operable  |                 | ⊗ N/A       | 1 on                   |                  | S N/A                         |
|                                                         | Fault Summ                    | Fault Code        | Fault ID    | Affected Object |             | Cause Las              | t Transition     | Fault Description             |

Figure 29: Fabric Extender Home Page

# 5.6 Service Profile Home Page

| ORACLE Enterprise Manage                                                                                                    | r Cloud Control 12c                                                                                    |                                                                                          |          |                                               | Setup 🖛 Help 🖛 🛛 🔝 SYSMAN 🖛 🛛 Log Out |                         |                                                                                                    |  |  |
|----------------------------------------------------------------------------------------------------|----------------------------------------------------------------------------------------------------|------------------------------------------------------------------------------------------|----------|-----------------------------------------------|---------------------------------------|-------------------------|----------------------------------------------------------------------------------------------------|--|--|
| 🤹 Enterprise 👻 🙆 Ijargets 👻 🊖 Eavorites                                                                                                    | 👻 🕝 History 👻                                                                                          |                                                                                          |          |                                               |                                       | Search Target           | Name 👻                                                                                                    |  |  |
| Target Navigation                                                                                                    | tes176-ls-GSP_     UCS Service Profile ▼                                                               | normal 🖲                                                                                 |          |                                               |                                       |                         | accom and a second second seco |  |  |
| ♥         ♥         ■         ■         ●         ■         ●         ■         ●         ■         ●         ■         ●         ■         ●         ■         ●         ■         ●         ■         ●         ■         ●         ■         ●         ■         ●         ■         ●         ■         ●         ■         ●         ■         ●         ■         ●         ■         ●         ■         ●         ■         ●         ■         ●         ■         ●         ■         ●         ■         ●         ■         ●         ■         ●         ■         ●         ■         ●         ■         ●         ■         ●         ■         ●         ■         ●         ■         ●         ■         ●         ■         ●         ●         ●         ●         ●         ●         ●         ●         ●         ●         ●         ●         ●         ●         ●         ●         ●         ●         ●         ●         ●         ●         ●         ●         ●         ●         ●         ●         ●         ●         ●         ●         ●         ●         ● | Summary<br>Name:<br>Overal Status:<br>Associated Status:<br>ServiceProfile Name:<br>Associated Server: | GSP_normal<br>ok<br>Associated<br>ucs176-blade-8-FCH162078I<br>ucs176-blade-8-FCH162078I | eex      |                                               |                                       |                         |                                                                                                    |  |  |
| UCS Racks      UCS Service Profile                                                                                                    | Sealt Summary                                                                                          |                                                                                          |          |                                               |                                       |                         |                                                                                                    |  |  |
| 🖑 ucs176-ls-For_Server3                                                                                                    | Fault Severity                                                                                         | Fault Code                                                                               | Fault ID | Affected Object                               | Cause                                 | Last Transition         | Fault Description                                                                                                    |  |  |
| ucs176-ls-GSP_normal                                                                                                    |                                                                                                    | F37610                                                                                   | 5275978  | sys/chassis-1/blade-8/board/cpu-1             | threshold-crossed                     | 2016-01-15T03:04:50.590 | TCA: processorEnvStats temperature, current-value =                                                                                                    |  |  |
| Source 176-ls-gsp1                                                                                                    |                                                                                                    | F37600                                                                                   | 5275982  | sys/chassis-1/blade-8/board/memarray-1/mem-10 | threshold-crossed                     | 2016-01-15T03:04:50.593 | TCA: memoryUnitEnvStats temperature, current-value                                                                                                    |  |  |
| Sucs176-Is-LSPServer5                                                                                                    |                                                                                                    | F37600                                                                                   | 5275984  | sys/chassis-1/blade-8/board/memarray-1/mem-18 | threshold-crossed                     | 2016-01-15T03:04:50.595 | TCA: memoryUnitEnvStats temperature, current-value                                                                                                    |  |  |
| 😅 ucs176-ls-Priyanka11JAN                                                                                                    | 8                                                                                                    | F35962                                                                                   | 5275979  | sys/chassis-1/blade-8/board                   | threshold-crossed                     | 2016-01-15T03:04:50.591 | TCA: computeMbPowerStats consumedPower, current                                                                                                    |  |  |
| 🖑 ucs176-ls-tree4                                                                                                    |                                                                                                    | F37610                                                                                   | 5275977  | sys/chassis-1/blade-8/board/cpu-2             | threshold-crossed                     | 2016-01-15T03:04:50.589 | TCA: processorEnvStats temperature, current-value =                                                                                                    |  |  |
|                                                                                                    |                                                                                                    | F37600                                                                                   | 5275981  | sys/chassis-1/blade-8/board/memarray-1/mem-14 | threshold-crossed                     | 2016-01-15T03:04:50.593 | TCA: memoryUnitEnvStats temperature, current-value                                                                                                    |  |  |
|                                                                                                    | ^                                                                                                    | 000/00                                                                                   |          | · · · · · · · · · · · · · · · · · · ·         |                                       |                         | the second of the second second second second second second second second second second second second second se                                                                                                    |  |  |

Figure 30: Service Profile Home Page

| ORACLE Enterprise Manage                                                                                                    | r Cloud Control 12c                                                                                                    |            |          |                                               |    |
|----------------------------------------------------------------------------------------------------|----------------------------------------------------------------------------------------------------|------------|----------|-----------------------------------------------|----|
| 🍓 Enterprise 🔻 🎯 Targets 🔻 🐈 Eavorites                                                                                                    | ▼ 🕑 Hist <u>o</u> ry ▼                                                                                                    |            |          |                                               |    |
| Target Navigation         View ▼         View State         >       UCS Blades         >       UCS Chassis         >       UCS Chassis         >       UCS Fabric Interconnect A         >       UCS FLPort          UCS FLPort          UCS FLPort          ucs176-nes-storage-port-9-54:7F:E          ucs176-server-port-17-54:7F:EE:          ucs176-server-port-2-54:7F:EE:          ucs176-server-port-3-54:7F:EE:          ucs176-server-port-4-54:7F:EE:          ucs176-server-port-4-54:7F:EE:          UCS 10 Module                                                                                                    | Configuration     Configuration     Configuration     Configuration     Configuration     Compliance     Target Estup     Target Information | rmal (i)   | 1X       |                                               |    |
| V DUCS Racks                                                                                                    | Fault Summary                                                                                                    |            |          |                                               |    |
| ucs176-ls-For_Server3                                                                                                    | Fault Severity                                                                                                    | Fault Code | Fault ID | Affected Object                               |    |
| ucs176-ls-GSP_normal                                                                                                    |                                                                                                    | F37600     | 5275985  | sys/chassis-1/blade-8/board/memarray-1/mem-22 | tł |
| statistics and statistical statistics and statistical statistics and statistical statistics and statistical statistics and statistical statistics and statistics and statis | 8                                                                                                    | F35962     | 5275979  | sys/chassis-1/blade-8/board                   | th |
| ⇒ ucs1/6-Is-LSP-server1<br>= ucs176 ls LSD5 erver5                                                                                                    |                                                                                                    | F37600     | 5275980  | sys/chassis-1/blade-8/board/memarray-1/mem-17 | th |
| ULS176-IS-LSPSerVerS                                                                                                    | A                                                                                                    | F37600     | 5275986  | sys/chassis-1/blade-8/board/memarray-1/mem-21 | tł |
| 🥮 ucs176-ls-tree4                                                                                                    | A                                                                                                    | F37600     | 5275984  | svs/chassis-1/blade-8/board/memarrav-1/mem-18 | tł |

#### Figure 31: Service Profile Home Page with Performance Option

| ORACLE Enterprise Manage                                           | r Cloud Control 12c                                                                                                    | Setup 👻 Help 👻 🔜 SVSMAN 👻 🛛 Log Out                                                                                             |
|--------------------------------------------------------------------|----------------------------------------------------------------------------------------------------|----------------------------------------------------------------------------------------------------|
| 🤹 Enterprise 👻 🙆 Targets 👻 🊖 Eavorites                             | ▼ 🕑 Hstgry ▼                                                                                                    | Search Target Name 💌                                                                                                    |
| Target Navigation                                                  | Tucs176-Is-GSP_normal 0                                                                                                    | cemoracle.                                                                                                    |
| View +                                                             | Service Profile •                                                                                                    | Page Refreshed Jan 14, 2016 10:56:34 AM IST                                                                                     |
| ♥ 🛱 ucs176<br>▷ 🧰 UCS Blades<br>▷ 🥅 UCS Chassis                    | Traffic Direction: Tx 💌 Vinic State: DCSI vhaCes 💌                                                                             |                                                                                                    |
| UCS Fabric Interconnect A                                          | ×                                                                                                    | ×                                                                                                    |
| V DUCS FL Port                                                     | Tx-Total(packets)                                                                                                    | Tx-Delta(packets/sec)                                                                                                    |
| ucs176-nas-storage-port-9-54:7F                                    | 100                                                                                                    | 100                                                                                                    |
| ucs176-network-port-17-54:7F:El<br>ucs176-server-port-1-54:7F:EE:5 | 80                                                                                                    | 80                                                                                                    |
| ucs176-server-port-2-54:7F:EE:S                                    | 60                                                                                                    | 60                                                                                                    |
| ucs176-server-port-27-54:7F:EE:                                    | 40                                                                                                    | 40                                                                                                    |
| ucs176-server-port-4-54:7F:EE:5                                    | Tx-Tota                                                                                                    | al(packets) (N/A)                                                                                                    |
| UCS IO Module                                                      | 20 Jan 14, 1                                                                                                    | 11:01:00 am                                                                                                    |
| UCS Radis                                                          |                                                                                                    |                                                                                                    |
| ULS Service Profile                                                | Jan 14, 10:03:00 am Jan 14, 10:15:00 am Jan 14, 10:27:00 am Jan 14, 10:39:00 am Jan 14, 10:51:00 am                            | Jan 14, 10:03:00 am Jan 14, 10:13:00 am Jan 14, 10:23:00 am Jan 14, 10:33:00 am Jan 14, 10:43:00 am                             |
| 😻 ucs176-ls-GSP_normal                                             | <ul> <li>Tx-Total(packets) (N/A)</li> </ul>                                                                                    | <ul> <li>Tx-Delta(packets/sec) (N/A)</li> </ul>                                                                                 |
| 😇 ucs176-k-gsp1                                                    |                                                                                                    |                                                                                                    |
| Sucs176-Is-LSP-server1                                             | ×                                                                                                    |                                                                                                    |
| 5 ucs176-ls-Privanka113AN                                          | Tx-Tota(bytes)                                                                                                    | Tx-Delta(bytes/sec)                                                                                                    |
| Sucs176-Is-tree4                                                   | 100                                                                                                    | 100                                                                                                    |
|                                                                    | 80                                                                                                    | 80                                                                                                    |
|                                                                    | 60                                                                                                    | 60                                                                                                    |
|                                                                    | 40                                                                                                    | 40                                                                                                    |
|                                                                    | 20                                                                                                    | 20                                                                                                    |
|                                                                    | 0                                                                                                    | 0                                                                                                    |
|                                                                    | Jan 14, 10:03:00 am Jan 14, 10:13:00 am Jan 14, 10:23:00 am Jan 14, 10:33:00 am Jan 14, 10:43:00 am<br>— Tx-Total(bytes) (N/A) | Jan 14, 10:03:00 am Jan 14, 10:13:00 am Jan 14, 10:23:00 am Jan 14, 10:33:00 am Jan 14, 10:43:00 am<br>T:-Deka(bytes/sec) (N/A) |

Figure 32: Service Profile Data Sent (Tx) Traffic on vNICs Graph

| ORACLE Enterprise Manage                                                                                                    | r Cloud Control 12c                                                                                                    | Setup 🔻 Help 👻 🔣 SYSMAN 🖛 🛛 Log Out                                                                                                    |
|----------------------------------------------------------------------------------------------------|----------------------------------------------------------------------------------------------------|----------------------------------------------------------------------------------------------------|
| 🍓 Enterprise 🔻 🎯 Targets 👻 🏫 Eavorites                                                                                                    | ✓ Ø Hstgry ▼                                                                                                    | Search Target Name 🖛                                                                                                    |
| Target Navigation           Vew ▼           V ∰ ucs176           ▷ ☐ UCS Blades           ▷ ☐ UCS Chassis                                                                                                    | tucs176-Is-GSP_normal      ©         UCS service hordle →         Traffic Direction: Rx          Weic States: SCSI vHICs                                                                                                    | iii centrade.<br>Page Refreshed Jan 14, 2016 10:56:34 AM IST +                                                                                                    |
| >         >         UCS Pate: Interconet. A           >         UCS Pate:            UCS Pate:            UCS Pate: <td>Since Total(posterts)           100           60           40           20           20           20           20           20           20           20           20           20           20           20           20           20           20           20           20           20           20           20           20           20           20           20           20           20           20           20           20           20           20           20           20           20           20           20           20           20           20           20           20           20           20           20           20           20           20           20           20     <!--</td--><td>X         R-r-Celta(pastetz)(sec)           100        </td></td> | Since Total(posterts)           100           60           40           20           20           20           20           20           20           20           20           20           20           20           20           20           20           20           20           20           20           20           20           20           20           20           20           20           20           20           20           20           20           20           20           20           20           20           20           20           20           20           20           20           20           20           20           20           20           20           20 </td <td>X         R-r-Celta(pastetz)(sec)           100        </td> | X         R-r-Celta(pastetz)(sec)           100                                                                                                    |
| Sus176-b19-serve1<br>Sus176-b1998ref5<br>Sus176-b1998ref5<br>Sus176-b1998ref1<br>Us176-b1999                                                                                                    | Sci TotalOytes)           100           60           40           20           0           3an 14, 10:17:00 am 3an 14, 10:25:00 am 3an 14, 10:35:00 am 3an 14, 10:44:00 am           =Rx-TotalOytes) (((A))                                                                                                    | Ro-Deltadytes/sec)           00           00           00           00           00           00           00           00           00           00           00           00           00           00           00           00           00           00           00           00           00           00           00           00           00           00           00           00           00           00           00           00           00           00           00           00           00           00           00           00           00           00           00           00           00           00           00           00           00           00           00 |

#### Figure 33: Service Profile Data Received (Rx) Traffic on vNICs Graph

Similarly, graphs for vHBAs and vNICs are shown for Tx, Rx and Error.

# Rack Server Home Page

|                                        | r Cloud Control 12c   |                                            |          |                       |                                |                     |             |                        | Setup + Help +         | 🎎 SYSMAN 👻 🕴 Log Out 💈             |  |  |
|----------------------------------------|-----------------------|--------------------------------------------|----------|-----------------------|--------------------------------|---------------------|-------------|------------------------|------------------------|------------------------------------|--|--|
| 🤹 Enterprise 🔻 🎯 Iargets 👻 🊖 Eavorites | 🔹 🕝 History 👻         |                                            |          |                       |                                |                     |             | Search Target N        | ame 🔻                  |                                    |  |  |
| Target Navigation                      | 👚 ucs176-rack-unit    | -1-FCH1841V1H9 🔋                           |          |                       |                                |                     |             |                        |                        | 📃 oemoracie.co                     |  |  |
| View +                                 | 🐲 UCS Racks 🔻         |                                            |          |                       |                                |                     |             |                        | Page Refreshed Jan     | 14, 2016 9:16:13 AM IST  C         |  |  |
| ♥ ∰ ucs176 ▷ ☐ UCS Blades              | Summary               |                                            |          |                       | 🔄 Fan Data                     |                     |             |                        |                        |                                    |  |  |
| UCS Chassis                            | Overall Status:       | Ok                                         |          | <b>_</b>              | FanModule: F                   | Operability         | Performance | Power                  | Temperature            | Speed (RPM)                        |  |  |
| V 🛅 UCS Fabric Interconnect A          | Vendor:               | Cisco Systems Inc                          |          |                       | 1:1                            | N/A                 | 1 ok        | 1 on                   | S N/A                  | 7500                               |  |  |
| ucs176-switch-A-SSI15430HEL            | Revision:             | 0                                          |          | =                     | 6:1                            | S N/A               | t ok        | 1 on                   | S N/A                  | 8800                               |  |  |
| IN COS PERMIT                          | Serial:               | FCH1841V1H9                                |          |                       | 4:1                            | S N/A               | t ok        | 1 on                   | O N/A                  | 7500                               |  |  |
| > Costo Module                         | Uud:                  | Uuid: cf334aec-61a8-4792-a29d-f64884ce2e63 |          |                       | 5:1                            | N/A                 | t ok        | 1 00                   | N/A                    | 8500                               |  |  |
| V 🛅 UCS Racks                          | Overall Memory (MB):  | 2                                          |          |                       | 3:1                            | N/A                 | t ok        | 1 00                   | N/A                    | 7500                               |  |  |
| 🗢 ucs176-rack-unit-1-FCH1841           | No of Cores:          | 12                                         |          | -                     | 2:1                            | N/0                 |             |                        | N/A                    | 7500                               |  |  |
| UCS Service Profile                    | Col DOUL Date         | LI REILE DAN                               |          |                       |                                |                     |             |                        |                        |                                    |  |  |
|                                        | PSUs Data             |                                            |          |                       |                                |                     |             |                        |                        |                                    |  |  |
|                                        | PSU Performance Paran | neters                                     |          |                       |                                |                     |             |                        |                        |                                    |  |  |
|                                        | PSU ID                | Model                                      | Operabil | lity                  | Performance                    |                     | Power       | Temperature            |                        | Voltage                            |  |  |
|                                        | 1                     | UCSC-PSU1-770W                             | 1 op:    | erable                | t ok                           |                     | 1 on        | t ok                   |                        | 1 ok                               |  |  |
|                                        | 2                     |                                            | 0        | N/A                   | N/A                            |                     | I off       | N/A                    |                        | N/A                                |  |  |
|                                        |                       |                                            |          |                       |                                |                     |             |                        |                        |                                    |  |  |
|                                        |                       |                                            |          |                       |                                |                     |             |                        |                        |                                    |  |  |
|                                        |                       |                                            |          |                       |                                |                     |             |                        |                        |                                    |  |  |
|                                        | Sault Summary         |                                            |          |                       |                                |                     |             |                        |                        |                                    |  |  |
|                                        | Fault Severity        | Fault Code                                 | Fault ID | Affec                 | ted Object                     | Cause               |             | Last Transition        | Fault                  | Description                        |  |  |
|                                        |                       | F0378                                      | 82212    | sys/rack-unit-1/psu-2 |                                | equipment-missing   | 2           | 015-07-31T03:17:57.213 | Power supply 2 in serv | er 1 presence: missing             |  |  |
|                                        |                       | F0775                                      | 82766    | sys/rack-unit-1/adapt | or-1/ext-eth-1                 | link-missing        | 2           | 015-07-31103:24:01.025 | Connection to Adapte   | 1 eth interface 1 missing          |  |  |
|                                        | ♥                     | F0209                                      | 91906    | sys/rack-unit-1/adapt | or-1/ext-eth-1                 | link-down           | 2           | 015-07-31T04:42:20.327 | Adapter uplink interfa | e 1/1/1 link state: unavailable. I |  |  |
|                                        | 8                     | F1325                                      | 1152838  | sys/rack-unit-1/board | Controller/mgmt/fw-boot-def/bi | board-ctrl-upgraded | 2           | 015-10-11T03:15:04.710 | Board controller upgra | ded, manual a/c power cycle rei    |  |  |

#### Figure 34: Rack Server Home Page

| ORACLE Enterprise Manage                                                         | er Cloud Control 12c    |                                   |              |                     |                    |                           |                      |                 |                     |           | Setup ▼ Help ▼            | 🔽 SYSMAN 🔻 🛛 Log Out             |
|----------------------------------------------------------------------------------|-------------------------|-----------------------------------|--------------|---------------------|--------------------|---------------------------|----------------------|-----------------|---------------------|-----------|---------------------------|----------------------------------|
| 🔹 Enterprise 🔻 👩 Iargets 👻 🏫 Eavorites                                           | ▼                       |                                   |              |                     |                    |                           |                      |                 | Search              | Target Na | ame 🔻                     |                                  |
| Target Navigation                                                                | 👚 ucs176-rack-unit      | -1-FCH1841V1H9                    | 0            |                     |                    |                           |                      |                 |                     |           |                           | 📃 cemoracie.                     |
| View +                                                                           | 🐲 UCS Racks 🔻           |                                   |              |                     |                    |                           |                      |                 |                     |           | Page Refreshed <b>Jan</b> | 14, 2016 9:16:13 AM IST          |
| V ∰ucs176                                                                        | V Summary               |                                   |              |                     |                    | V Fan Data                |                      |                 |                     |           |                           |                                  |
| UCS Blades                                                                       |                         |                                   |              |                     |                    |                           |                      |                 |                     |           |                           |                                  |
| UCS Chassis                                                                      | Overal Status:          | Ok.                               |              |                     | <u> </u>           | FanModule: F              | Operability          | Performance     | Power               |           | Temperature               | Speed (RPM)                      |
| <ul> <li>UCS Fabric Interconnect A</li> <li>UCS Fabric Interconnect A</li> </ul> | Vendor:                 | Cisco Systems Inc                 |              |                     |                    | 1:1                       | 🚫 N/A                | 1 ok.           | 1 0                 | 1         | S N/A                     | 7500                             |
| In the second                                                                    | Revision:               | 0                                 |              |                     |                    | 6:1                       | 🚫 N/A                | t ok            | 1 0                 | 1         | 🚫 N/A                     | 8800                             |
| Dest crat                                                                        | Senal                   | PCHID41VIH9                       | 564004       |                     |                    | 4:1                       | 🚫 N/A                | t ok            | 1 0                 | 1         | S N/A                     | 7500                             |
| UCS IO Module                                                                    | Outer all Memory (MII): | CT339880-6180-9792-82901<br>16394 | 164004062863 |                     |                    | 5:1                       | S N/A                | t ok            | 1 0                 |           | S N/A                     | 8500                             |
| V 🛅 UCS Radks                                                                    | No OF CEAR:             | 2                                 |              |                     |                    | 3:1                       | N/A                  | t ek            | 1 0                 |           | N/A                       | 7500                             |
| 🗇 ucs176-rack-unit-1-FCH1841                                                     | No of Cores             | 12                                |              |                     | *                  |                           | A 1/A                | *               |                     |           | N/A                       | 7500                             |
| UCS Service Profile                                                              |                         |                                   |              |                     |                    |                           |                      |                 |                     |           |                           |                                  |
|                                                                                  | 🕑 PSUs Data             |                                   | PSU          | Js Performance Data |                    |                           |                      |                 | 8                   |           |                           |                                  |
|                                                                                  | PSU Performance Param   | eters                             |              |                     |                    |                           |                      |                 |                     |           |                           |                                  |
|                                                                                  | PSU ID                  | Model                             | PS           | SU ID Model         | Output Po          | Output Voltage(           | Output Current(      | Internal Temper | Input Volta         | re        |                           | Voltage                          |
|                                                                                  | 1                       | UCSC-PSU1-770W                    | 1            | UCSC-P5U1           | - 120.00           | 12.00                     | 10.00                | 22.00           | Not-Applicable      | jk –      |                           | t ok                             |
|                                                                                  | 2                       |                                   | 2            |                     | 0.00               | Not-Applicable            | 0.00                 | 0.00            | Not-Applicable      | Į(A       |                           | S N/A                            |
|                                                                                  |                         |                                   |              |                     |                    |                           |                      |                 |                     |           |                           |                                  |
|                                                                                  |                         |                                   |              |                     |                    |                           |                      |                 |                     |           |                           |                                  |
|                                                                                  |                         |                                   |              |                     |                    |                           |                      |                 |                     |           |                           |                                  |
|                                                                                  | 🕑 Fault Summary         |                                   |              |                     |                    |                           |                      |                 |                     |           |                           |                                  |
|                                                                                  | Fack Severky            | Fault Code                        |              |                     |                    |                           |                      |                 | Close               |           | Fault (                   | Description                      |
|                                                                                  |                         | F0378                             | 82212        | system              | ck-unit-1/psu-2    |                           | eq./pment-missing    | 2015            | -07-31103:17:57.21  |           | Power supply 2 in serv    | er 1 presence: missing           |
|                                                                                  | A                       | F0775                             | 82766        | system              | ck-unit-1/adaptor  | -1/ext-eth-1              | link-missing         | 2015            | -07-31103:24:01.02  |           | Connection to Adapter     | 1 eth interface 1 missing        |
|                                                                                  | V                       | F0209                             | 91905        | evely               | ck-unit-1 (adaptor | -1 levt-eth-1             | link-down            | 2015            | -07-31104-42-20.32  |           | Adapter unlek interfac    | re 1/1/1 link state: unavailable |
|                                                                                  | 0                       | E 1 2 2 2                         | 1152020      |                     | should the selfs   | - percent in heat dat     | he hand the second   | 2015            | -0-3110-12120.32    |           | Paragoon optimization     | e system water unavailable.      |
|                                                                                  | •                       | P1365                             | 1152838      | syste               | ck-unic-1/boardCo  | rkroker/mgnk/tw-boot-det/ | bo board-ctri-upgrad | ed 2015         | -10-11103(15:04.71) |           | board controller upgrai   | peo, manual arc power cycle n    |

Figure 35: Rack Server Home Page along with PSUs Performance Data

|                                                                                                    | r Cloud Control 12c                                                                                                    |                                                                       |             |                                                                                                    |
|----------------------------------------------------------------------------------------------------|----------------------------------------------------------------------------------------------------|-----------------------------------------------------------------------|-------------|----------------------------------------------------------------------------------------------------|
| 🦂 Enterprise 🔻 🌀 Iargets 🔻 📩 Eavorites                                                                                                    | ▼ 🕑 Hist <u>o</u> ry ▼                                                                                                    |                                                                       |             |                                                                                                    |
| Target Navigation         View ▼         ♥ 💆 ucs176         ▷ UCS Blades         ▷ UCS Fabric Interconnect A         Image: UCS FC Port         ▷ UCS FC Port         ▷ UCS FI Port         ▷ UCS IN Module         ♥ UCS Racks         Image: UCS Service Profile | Lucs176-rack-ut     UCS Racks     Home     Monitoring     Control     Job Activity     Information Publisher     Performance     Configuration     Compliance     Target Setup     Target Information     Y PUS Paca     PSU Performance Pai | nit-1-FCH1841V1H9    mesi Inc  H9  1H9  1a8-4792-a29d-f64884c  meters | e2e63       | <ul> <li>✓ Fan Data</li> <li>FanModule: F</li> <li>1:1</li> <li>6:1</li> <li>4:1</li> <li>5:1</li> <li>3:1</li> <li>2:1</li> </ul> |
|                                                                                                    | PSU ID                                                                                                    | Model                                                                 | Operability | Performance                                                                                                    |
|                                                                                                    | 1                                                                                                    | UCSC-PSU1-770W                                                        | 1 operable  | 1 ok                                                                                                    |
|                                                                                                    | 2                                                                                                    |                                                                       | ♥ N/A       | S N/A                                                                                                    |

| 🏟 Enterprise 🔻 🎯 Iargets 👻 📩 Eavorites 👻                                                                                                    | e History ▼                        | Search Target Name 💌                   |  |  |  |
|----------------------------------------------------------------------------------------------------|------------------------------------|----------------------------------------|--|--|--|
| Target Navigation                                                                                                    | 👚 ucs176-rack-unit-1-FCH1841V1H9 🛛 | 📑 oema                                 |  |  |  |
| View -                                                                                                    | ICS Radis 🔻                        | Page Refreshed Jan 14, 2016 9:16:13 AM |  |  |  |
| V math display="block black; black; bl | 🔄 Mother Board                     |                                        |  |  |  |
| UCS Chassis                                                                                                    | Name                               | Value                                  |  |  |  |
| V DUCS Fabric Interconnect A                                                                                                    | ➡ ◆ MotherBoard                    |                                        |  |  |  |
| LICS EC Port                                                                                                    | - Can MotherBoard Power Counters   | 2016-01-16700:47:34:450                |  |  |  |
| UCS FI Port                                                                                                    | Consumed Power (W)                 | 136                                    |  |  |  |
| UCS IO Module                                                                                                    | MotherBoard Input Current (A)      | 0                                      |  |  |  |
| V 🛅 UCS Radis                                                                                                    | MotherBoard Input Voltage (V)      | 0                                      |  |  |  |
| ucs176-rack-unit-1-FLH1841                                                                                                    | E MotherBoard Temperature Counters | 2016-01-16700:47:34.450                |  |  |  |
|                                                                                                    | MotherBoard Front Temperature (C)  | 19                                     |  |  |  |
|                                                                                                    | MotherBoard Rear Temperature (C)   | not-applicable                         |  |  |  |
|                                                                                                    | - Mem Array 1                      |                                        |  |  |  |
|                                                                                                    | ■ Image Memory 1 (DIMM_A1)         |                                        |  |  |  |
| 1                                                                                                    | Environmental Counters             | 2016-01-16700:47:34.450                |  |  |  |
|                                                                                                    | DDR Array Temperature (C)          | 25                                     |  |  |  |
|                                                                                                    | E Memory 13 (DIMM_E1)              |                                        |  |  |  |
|                                                                                                    | Environmental Counters             | 2016-01-16700:47:34.450                |  |  |  |
|                                                                                                    | DDR Array Temperature (C)          | 23                                     |  |  |  |
|                                                                                                    | E Processor1                       |                                        |  |  |  |
|                                                                                                    | Environmental Counters             | 2016-01-16700:47:34.450                |  |  |  |
|                                                                                                    | CPU Temperature (C)                | 32.5                                   |  |  |  |
|                                                                                                    | Input Current (A)                  | 0                                      |  |  |  |
|                                                                                                    | E Processor2                       |                                        |  |  |  |
|                                                                                                    | Environmental Counters             | 2016-01-16T00:47:34.450                |  |  |  |
|                                                                                                    | CPU Temperature (C)                | 29.5                                   |  |  |  |
|                                                                                                    | S Input Current (A)                | 0                                      |  |  |  |

#### Figure 36: Rack Server Home Page along with Mother Board Statistics Page

## 5.7 IO Module Home Page

| ORACLE Enterprise Manager Cloud Co                                                                                                    |                                                                                                    | Setup - F                                                                   | telp 🕶 🛛 👥 SYSMAN 🕶 🗌 Log Out 🛛 📿 |                      |                        |                         |                                         |
|----------------------------------------------------------------------------------------------------|----------------------------------------------------------------------------------------------------|-----------------------------------------------------------------------------|-----------------------------------|----------------------|------------------------|-------------------------|-----------------------------------------|
| 🚓 Enterprise 👻 🎯 Iargets 👻 📩 Eavorites 👻 🥝 Histor                                                                                                    |                                                                                                    |                                                                             |                                   |                      | Se                     | arch Target Name 👻      | +                                       |
| Target Navigation           Vew ▼           7 ∰ 10.65.183.10           ▷ □ UCS Blades           ▷ □ UCS Chassis           ▷ □ UCS Chassis           ▷ □ UCS Pablic Interconnect           ∨ □ UCS Tablic Interconnect           ∨ □ UCS Tablic Interconnect           ♥ □ UCS Indes.183.10-slot-1-fCH1725712H           ▷ □ UCS Racks           ▷ □ UCS Service Profile | 10.65.183.10     Summary     Overall Status:     ID:     Side:     Side: | O-slot-1-FCH172<br>Operable<br>1<br>left                                    | 85712H <sup>(1)</sup>             |                      |                        | Page Refre              | in oemorade.com                         |
|                                                                                                    | Vendor:<br>Model:<br>Product Name:<br>Serial:<br>Revision:                                                                                                    | Claco Systems Inc<br>UCS-10M-2208XP<br>Claco UCS 2208XP<br>FCH1725712H<br>0 |                                   |                      |                        |                         |                                         |
|                                                                                                    | Fault Summa                                                                                                    | Fault Code                                                                  | Fault ID                          | Affected Object      | Cause                  | Last Transition         | Fault Description                       |
|                                                                                                    |                                                                                                    | F0403                                                                       | 85656                             | sys/chassis-1/slot-1 | equipment-disconnected | 2015-04-09T13:37:35.617 | IOM I/I (À) per connectivity: disconnec |

Figure 37: IO Module Home Page

## 5.8 FI-IO Module Home Page

| ORACLE Enterprise Manager Cloud Con                                                                                                    | ntrol 12c                                                          |                                                        |              |          |             |     |                                                                                                    |                                  |                 | 5                    | etup 🔻   🔽 SYSMAN 👻 🕻                    |
|----------------------------------------------------------------------------------------------------|--------------------------------------------------------------------|--------------------------------------------------------|--------------|----------|-------------|-----|----------------------------------------------------------------------------------------------------|----------------------------------|-----------------|----------------------|------------------------------------------|
| 🤹 Enterprise 🔻 🥥 Targets 👻 🃩 Eavorkes 🍷 🥝 History                                                                                                    |                                                                    |                                                        |              |          |             |     |                                                                                                    |                                  | Search Target   | Name                 |                                          |
| Target Navigation                                                                                                    | 👚 ucsmini17<br>🐚 UCS FI-IO Ma                                      | '-sw-slot-1<br>lule ▼                                  | -FCH18523400 | : 0      |             |     |                                                                                                    |                                  |                 | Page Refreshed Jan 1 | oracleoem.c<br>3, 2016 11:48:10 AM EST ( |
|                                                                                                    | 🦼 Summary                                                          |                                                        |              |          |             |     | / Performance Stats                                                                                  |                                  |                 |                      |                                          |
| CC Chassis     CC Chassis     COLOR Connect A     CC Charles Charles Charles     CC Charles Charles     CC Charles Charles     CC Charles     CC Charle | Overall Status<br>ID<br>Fabric ID<br>Chassis ID<br>Vendor<br>Model | Operable<br>1<br>B<br>1<br>Cisco Syster<br>UCS-FI-M-63 | 15, Inc.     |          |             |     | ASIC Temperature(C):<br>Ambient Temperature(C):<br>DIMM Temperature(C):<br>Processor Temperature(C): | 38.00<br>36.00<br>36.00<br>47.00 |                 |                      |                                          |
| <ul> <li>D UCSF Invt</li> <li>D UCS Envice</li> <li>D UCS Service Profile</li> </ul>                                                                                                    | Product Name<br>Serial<br>Revision<br>Side                         | Cisco UCS 6<br>FCH1852340<br>0<br>left                 | 324<br>IC    |          |             |     |                                                                                                    |                                  |                 |                      |                                          |
|                                                                                                    | 🔏 Fault Sum                                                        | nary                                                   |              |          |             |     |                                                                                                    |                                  |                 |                      |                                          |
|                                                                                                    | Fault Seve                                                         | Ry                                                     | Fault Code   | Fault ID | Affected Ob | ect | Cause                                                                                                |                                  | Last Transition | Faul                 | t Description                            |

Figure 38: IO Module Home Page along with Performance Stats present in case of UCS-Mini only

# 5.9 FC Port Home Page

| ORACLE Enterprise Manage                                                                       | Cloud Control 12c                                                                                      |                    |                |                 |       |                   | Setup 👻 Help 👻 🔛 SYSMAN 👻 🛛 Log Out |
|------------------------------------------------------------------------------------------------|----------------------------------------------------------------------------------------------------|--------------------|----------------|-----------------|-------|-------------------|-------------------------------------|
| 🤹 Enterprise 🔻 🙆 Iargets 👻 📩 Eavorites                                                         | 🔹 🕝 History 👻                                                                                          |                    |                |                 |       | Search Target Nar | ne 🛪                                |
| Target Navigation           Verv -           V € ust76.           V ⊕ ust76.bide-1-34714/58LDA | t ucs176-network-;<br>ucs7C Part →<br>Summary<br>Overal Status: Sfp Hot<br>stat ID: 2<br>Hode: n_prosy | ort-15-20:4F:54:7F | :EE:59:23:40 0 |                 |       |                   | Comorado. e                         |
| UCS IO Module                                                                                  | 🔄 Fault Summary                                                                                        |                    |                |                 |       |                   |                                     |
| UCS Service Profile                                                                            | Fault Severity                                                                                         | Fault Code         | Fault ID       | Affected Object | Cause | Last Transition   | Fault Description                   |

Figure 39: FC Port Home Page

| ORACLE Enterprise Manage               | r Cloud Control 12c               |             |             |             |                 |
|----------------------------------------|-----------------------------------|-------------|-------------|-------------|-----------------|
| 🐔 Enterprise 🔻 🎯 Iargets 👻 🐈 Favorites | ▼ 📀 Hist <u>o</u> ry <del>▼</del> |             |             |             |                 |
| Target Navigation                      | 1 ucs176-network                  | -port-15-20 | ):4F:54:7F: | EE:59:23:40 |                 |
| View 👻                                 | -UCS FC Port 🔻                    |             |             |             |                 |
| ▼ 🗒 ucs176                             | Home                              |             |             |             |                 |
| V 🛅 UCS Blades                         | Monitoring                        | +           |             |             |                 |
| ics176-blade-1-JAF1445ALDA             | Control                           | +           |             |             |                 |
| ics176-blade-3-QCI1623A1G3             | Job Activity                      |             |             |             |                 |
| ics176-blade-4-FCH174071MW             | Information Publisher R           | eports      |             |             |                 |
| ics176-blade-5-QCI1408A3D3             | Performance                       |             |             |             |                 |
| ucs176-blade-7-FCH16477Y0Z             | Configuration                     | •           |             |             |                 |
| ⇒ ucs176-blade-8-FCH16207BMX           | Compliance                        |             |             |             |                 |
| UCS Chassis                            | Compliance                        |             |             |             |                 |
| V CS Fabric Interconnect A             | Target Setup                      | •           |             |             |                 |
| UCSTCFOR                               | Target Information                |             |             |             |                 |
| ucs176-petwork-port-16-20:50:50        |                                   |             |             |             |                 |
| UCS FI Port                            |                                   |             |             |             |                 |
| UCS IO Module                          | ( ) router                        |             |             |             |                 |
| UCS Racks                              |                                   |             |             |             |                 |
| UCS Service Profile                    | Fault Severity                    | Fault       | Code        | Fault ID    | Affected Object |
|                                        |                                   |             |             |             |                 |
|                                        |                                   |             |             |             |                 |
|                                        |                                   |             |             |             |                 |
|                                        |                                   |             |             |             |                 |
|                                        |                                   |             |             |             |                 |
|                                        |                                   |             |             |             |                 |
|                                        |                                   |             |             |             |                 |

| ORACLE Enterprise Manage                                        | er Cloud Control 12c                                                                                                    | Setup 👻 Help 👻 🔛 SYSMAN 👻 🛛 Log Out                                                                         |
|-----------------------------------------------------------------|----------------------------------------------------------------------------------------------------|----------------------------------------------------------------------------------------------------|
| 🤹 Enterprise 🔻 🎯 Iargets 👻 🏫 Eavorites                          | s≠ 🙁 Hittgy ≠                                                                                                    | Search Target Name 🛩                                                                                        |
| Target Navigation       View ▼       ♥ 🛱 ucs176       ▼       ▼ | UCS176-network-port-15-20:4F:54:7F:EE:59:23:40     UCSFCPort      Traffic Direction:     Tx                                                                                                    | 🥫 centro stále.<br>Paga Rofreshed Jan 14, 2015 9:57:12 AM 15T 🕻                                             |
|                                                                 | S         The Tabl(padets)           100                                                                                                    | S         Tx-beta(podets/sec)           100                                                                 |
|                                                                 | Jan 14, 90300 an Jan 14, 91400 an Jan 14, 92500 an Jan 14, 93500 an Jan 14, 94700 an Jan 14, 95500 an<br>S<br>Tx-tota(bytes)<br>100<br>60<br>40<br>20<br>0<br>Jan 14, 90100 an Jan 14, 91200 an Jan 14, 92100 an Jan 14, 9000 an Jan 14, 93900 an Jan 14, 94600 an | Jan 14, 900:00 am Jan 14, 912:00 am Jan 14, 921:00 am Jan 14, 950:00 am Jan 14, 950:00 am Jan 14, 946:00 am |

Figure 40: FC Port Data Sent(Tx) Traffic Graph

| ORACLE Enterprise Manage                                                           | Cloud Control 12c                                                                                                   | Setup 🖛 Help 🖛 🔢 SYSMAN 🖛 🛛 Log Out                                                                                 |
|------------------------------------------------------------------------------------|----------------------------------------------------------------------------------------------------|----------------------------------------------------------------------------------------------------|
| 🐗 Enterprise 🔻 🎯 Iargets 👻 🊖 Eavorites                                             | 🕐 🕑 History 🔻                                                                                                    | Search Target Name 🖛                                                                                                |
| Target Navigation                                                                  |                                                                                                    | 🧧 oemorade.o                                                                                                    |
| View +                                                                             | H UCS FC Port -                                                                                                    | Page Refreshed Jan 14, 2016 9:57:12 AM IST                                                                          |
| V B ucs176     V D UCS Blades     Urs176-blades1-10E144E01D0                       | Traffic Direction: Rx 💌                                                                                             |                                                                                                    |
| wus176-blade-3-QCI1623A1G3                                                         |                                                                                                    | ×                                                                                                    |
| ucs176-blade-4-FCH174071MW<br>ucs176-blade-5-QCI1408A3D3                           | Rx-Tota(paciets)                                                                                                    | Rx-Delta(packets/sec)                                                                                               |
| <ul> <li>ucs176-blade-7-FCH16477Y0Z</li> <li>ucs176-blade-8-FCH16207BMX</li> </ul> | 100                                                                                                    | 100                                                                                                    |
| CCS Chassis  CCS Fabric Interconnect A  CCS Fabric Interconnect A  CCS Fabric Post | 60                                                                                                    | 60                                                                                                    |
| ucs176-network-port-15-20                                                          |                                                                                                    |                                                                                                    |
| - ucs176-network-port-16-20:50:5-                                                  | 40                                                                                                    | 40                                                                                                    |
| UCS FI Port                                                                        | 20                                                                                                    | 20                                                                                                    |
| UCS Racks                                                                          |                                                                                                    |                                                                                                    |
| UCS Service Profile                                                                | 0 Jan 14, 9:03:00 am Jan 14, 9:12:00 am Jan 14, 9:21:00 am Jan 14, 9:30:00 am Jan 14, 9:39:00 am Jan 14, 9:48:00 am | 0 Jan 14, 9:03:00 am Jan 14, 9:12:00 am Jan 14, 9:21:00 am Jan 14, 9:30:00 am Jan 14, 9:39:00 am Jan 14, 9:48:00 am |
|                                                                                    |                                                                                                    |                                                                                                    |
|                                                                                    | Rv-Total/hutes)                                                                                                    | Ry-Deba(hytes(sec)                                                                                                  |
|                                                                                    | 100                                                                                                    | 100 .                                                                                                    |
|                                                                                    |                                                                                                    |                                                                                                    |
|                                                                                    | 80                                                                                                    | 80                                                                                                    |
|                                                                                    | 60                                                                                                    | 60                                                                                                    |
|                                                                                    | 40                                                                                                    | 40                                                                                                    |
|                                                                                    | 20                                                                                                    | 20                                                                                                    |
|                                                                                    | 0                                                                                                    | 0                                                                                                    |

#### Figure 41: FC Port Data Received (Rx) Traffic Graph

Similarly, the stats for Error are also shown.

# 5.10 FI Port Home Page

| ORACLE Enterprise Manage                                                                                                    | er Cloud Control 12c                                                                                                    |                                                             |            |                 |       |                 | Setup 🕶 Help 🕶 🛛 👥 SYSMAN 🕶 🛛 Log Out 🖞 |
|----------------------------------------------------------------------------------------------------|----------------------------------------------------------------------------------------------------|-------------------------------------------------------------|------------|-----------------|-------|-----------------|-----------------------------------------|
| 🍓 Enkerprise 🔻 🙆 Iargets 👻 🏫 Eavorkes                                                                                                    | ▼ 🙁 History ▼                                                                                                    |                                                             |            |                 |       | Search Target I | Name 👻                                  |
| Target Navigation           Ver +           V € € USS Bakes           > ≧ USS Bakes           > ≧ USS Bakes           > ≧ USS Fanc Interconnet A           > ≧ USS Fanc Interconnet A           > ≧ USS Fanc Interconnet A           > ≧ USS Fanc Interconnet A           ■ USS Fanc Interconnet A           ■ USS FFont           ■ USS FFont | tucs176-network     ucs176-network     ucs176 - network     ucs176 - network     voral Status: Up     Skt10: 1     Vender: CISC     Servit: 0000     Hodel: \$P70     Type: sfp | -port-17-54:7F:EE:<br>0-METHODE<br>0MTC152708R5<br>41_Rev_F | 59:23:38 0 |                 |       |                 | emerode.o                               |
| III usi76-enveroit27647/EEE     III usi76-enveroit27647/EEE     III usi76-enveroit2647647/EEE     III usi76-enveroit264776EE     IIII usi76-enveroit264776EE     IIII usi76-enveroit264776EE     IIII usi76-enveroit264776EE     IIII usi76-enveroit264776EE     IIII usi76-enveroit264776EE     IIIIIIIIIIIIIIIIIIIIIIIIIIIIIIII                                                                                                    | v Fault Summary<br>Fault Severity                                                                                                    | Fault Code                                                  | Fact D     | Affected Object | Cause | Last Transition | Fault Description                       |

#### Figure 42: FI Port Home Page

| ORACLE Enterprise Manage                                                                                                    | r Cloud Control 12c                                                                                                    |                 |
|----------------------------------------------------------------------------------------------------|----------------------------------------------------------------------------------------------------|-----------------|
| 🦂 Enterprise 🔻 🎯 Targets 🔻 🏫 Eavorites                                                                                                    | 🕶 🙁 History 🕶                                                                                                    |                 |
| Target Navigation         View ▼         ▼ ■ UCS Dasis         > □ UCS Chassis         > □ UCS Fabric Interconnect A         > □ UCS FC Port         ▼ □ UCS FI Port         ■ UCS FI Port         ■ UCS FI-nas-storage-port-9-54:7F         ■ UCS FI-Server-port-1-54:7F:EE:5         ■ UCS FI-Server-port-1-54:7F:EE:5         ■ UCS FI-Server-port-2-54:7F:EE:5         ■ UCS FI-Server-port-2-54:7F:EE:5         ■ UCS FI-Server-port-2-54:7F:EE:5         ■ UCS FI-Server-port-4-54:7F:EE:5         ■ UCS FI-Server-port-4-54:7F:EE:5         ■ UCS FI-Server-port-4-54:7F:EE:5         ■ UCS FI-Server-port-4-54:7F:EE:5         ■ UCS FI-Server-port-4-54:7F:EE:5 | UCS FI Port  Home Monitoring Control Dob Activity Information Publisher Reports Performance Configuration Compliance Target Setup Target Information                                                                                                    |                 |
| CS Racks      CS Service Profile                                                                                                    | ✓ Fault Summary                                                                                                    |                 |
|                                                                                                    | Fault Severity     Fault Code     Fault ID       -     -     -       -     -     -       -     -     -       -     -     -       -     -     -       -     -     -       -     -     -       -     -     -       -     -     -       -     -     -       -     -     -       -     -     - | Affected Object |

Figure 43: FI Port Performance Graphs Option under FI Port Home Page

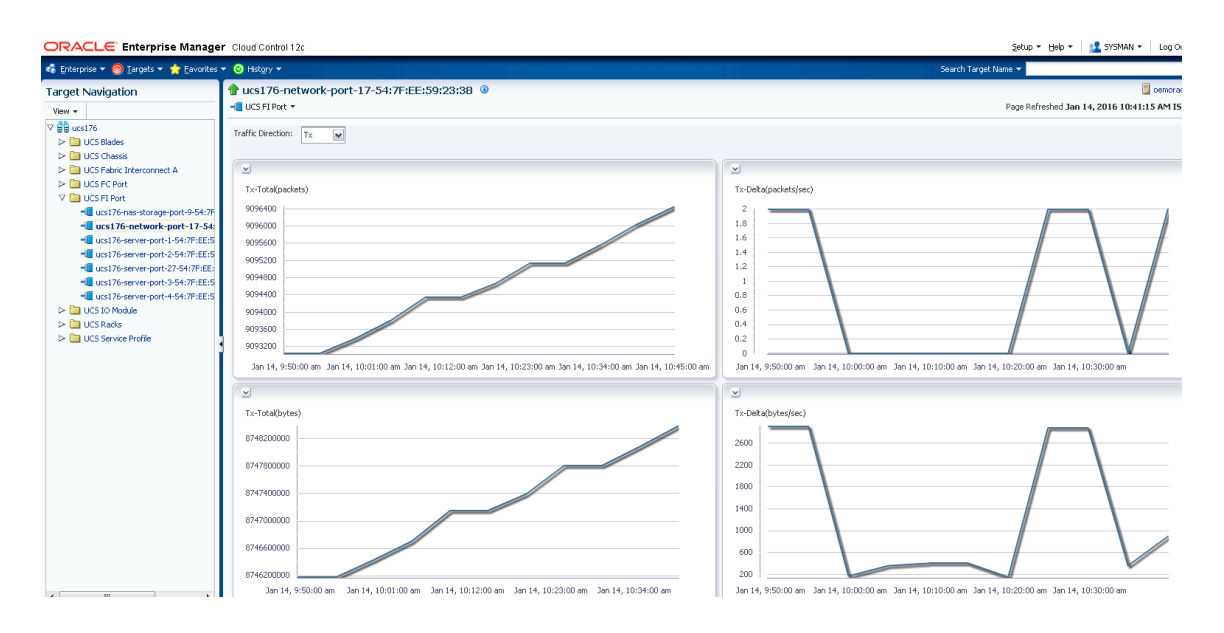

Figure 44: FI Port Data Sent (Tx) Traffic Graph

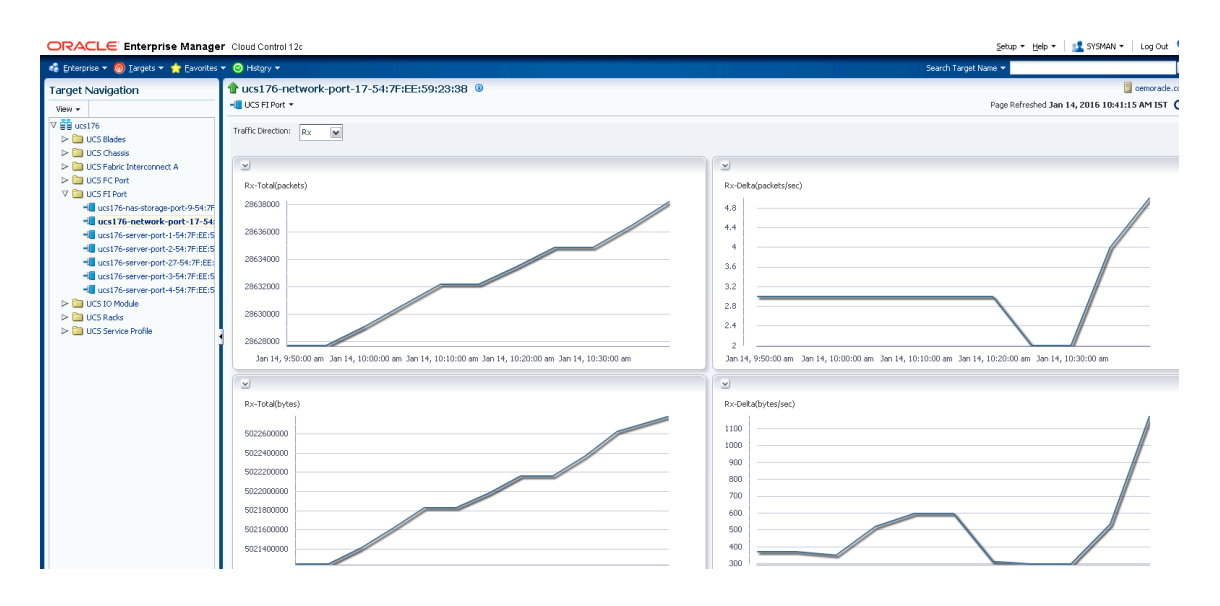

Figure 45: FI Port Data Received (Rx) Traffic Graph

Similarly, graphs are shown for Error.

# 6 Performance metrics supported

| Componen<br>t Type         | Associated<br>Component<br>s | Componen<br>t Type   | Statistics<br>Object/ Traffic<br>Direction | Metric Representation in<br>OEM                        |
|----------------------------|------------------------------|----------------------|--------------------------------------------|--------------------------------------------------------|
| Fabric<br>Interconnec<br>t | Channels                     | Fcoe Port<br>Channel | Error                                      | Rx Error-Total(packets)<br>Rx Error-Delta(packets/sec) |

|  |     |          |                       | Tx Error-Total(packets)     |
|--|-----|----------|-----------------------|-----------------------------|
|  |     |          |                       | Tx Error-Delta(packets/sec) |
|  |     |          | Тх                    | Tx-Total(bytes)             |
|  |     |          |                       | Tx-Delta(bytes/sec)         |
|  |     |          |                       | Tx-Total(packets)           |
|  |     |          |                       | Tx-Delta(packets/sec)       |
|  |     |          | Rx                    | Rx-Total(bytes)             |
|  |     |          |                       | Rx-Delta(bytes/sec)         |
|  |     |          |                       | Rx-Total(packets)           |
|  |     |          |                       | Rx-Delta(packets/sec)       |
|  | Fc  | Port     | Error                 | Rx Error-Total(packets)     |
|  | Ch  | lannei   |                       | Rx Error-Delta(packets/sec) |
|  |     |          |                       | Tx Error-Total(packets)     |
|  |     |          |                       | Tx Error-Delta(packets/sec) |
|  |     | ľ        | Тх                    | Tx-Total(bytes)             |
|  |     |          |                       | Tx-Delta(bytes/sec)         |
|  |     |          |                       | Tx-Total(packets)           |
|  |     |          |                       | Tx-Delta(packets/sec)       |
|  |     | 1        | Rx                    | Rx-Total(bytes)             |
|  |     |          |                       | Rx-Delta(bytes/sec)         |
|  |     |          |                       | Rx-Total(packets)           |
|  |     |          |                       | Rx-Delta(packets/sec)       |
|  |     |          |                       |                             |
|  | Eth | hPortCha | Err                   | Rx Error-Total(packets)     |
|  | nne | el       |                       | Rx Error-Delta(packets/sec) |
|  |     |          |                       | Tx Error-Total(packets)     |
|  |     |          |                       | Tx Error-Delta(packets/sec) |
|  |     |          | Тх                    | Tx-Total(bytes)             |
|  |     |          |                       | Tx-Delta(bytes/sec)         |
|  |     |          |                       | Tx-Total(packets)           |
|  |     |          |                       | Tx-Delta(packets/sec)       |
|  |     | ŀ        | Rx                    | Rx-Total(bytes)             |
|  |     |          |                       | Rx-Delta(bytes/sec)         |
|  |     |          |                       | Rx-Total(packets)           |
|  |     |          | Rx-Delta(packets/sec) |                             |

| FC Ports | N/A        | N/A     | Error | Rx Error-Total(packets)     |
|----------|------------|---------|-------|-----------------------------|
|          |            |         |       | Rx Error-Delta(packets/sec) |
|          |            |         |       | Tx Error-Total(packets)     |
|          |            |         |       | Tx Error-Delta(packets/sec) |
|          |            |         | Tx    | Tx-Total(bytes)             |
|          |            |         |       | Tx-Delta(bytes/sec)         |
|          |            |         |       | Tx-Total(packets)           |
|          |            |         |       | Tx-Delta(packets/sec)       |
|          |            |         | Rx    | Rx-Total(bytes)             |
|          |            |         |       | Rx-Delta(bytes/sec)         |
|          |            |         |       | Rx-Total(packets)           |
|          |            |         |       | Rx-Delta(packets/sec)       |
| FI Ports | N/A        | N/A     | Error | Rx Error-Total(packets)     |
|          |            |         |       | Rx Error-Delta(packets/sec) |
|          |            |         |       | Tx Error-Total(packets)     |
|          |            |         |       | Tx Error-Delta(packets/sec) |
|          |            |         | Tx    | Tx-Total(bytes)             |
|          |            |         |       | Tx-Delta(bytes/sec)         |
|          |            |         |       | Tx-Total(packets)           |
|          |            |         |       | Tx-Delta(packets/sec)       |
|          |            |         | Rx    | Rx-Total(bytes)             |
|          |            |         |       | Rx-Delta(bytes/sec)         |
|          |            |         |       | Rx-Total(packets)           |
|          |            |         |       | Rx-Delta(packets/sec)       |
| FI       | Summing of | Network | Error | Rx Error-Total(packets)     |
|          | port data  | ports   |       | Rx Error-Delta(packets/sec) |
|          |            |         |       | Tx Error-Total(packets)     |
|          |            |         |       | Tx Error-Delta(packets/sec) |
|          |            |         | Тх    | Tx-Total(bytes)             |
|          |            |         |       | Tx-Delta(bytes/sec)         |
|          |            |         |       | Tx-Total(packets)           |
|          |            |         |       | Tx-Delta(packets/sec)       |
|          |            |         |       |                             |
|          |            |         | Rx    | Rx-Total(bytes)             |
|          |            |         |       | Rx-Delta(bytes/sec)         |
|          |            |         |       | Rx-Total(packets)           |

|                                  |      |     |                   | Rx-Delta(packets/sec)                     |
|----------------------------------|------|-----|-------------------|-------------------------------------------|
| FI                               | N/A  | N/A | Sys stats         | Load average( cumulative)                 |
|                                  |      |     |                   | Mem Available average,<br>cumulative (MB) |
|                                  |      |     |                   | Mem Cached average,<br>cumulative (MB)    |
|                                  | N/A  | N/A | Motherboard Power | Input Voltage (Volts)                     |
| Sonior                           |      |     | stats             | Input Current (Amps)                      |
| Motherboard                      |      |     |                   | Consumed Power (Watts)                    |
| Motherboard                      |      |     | Motherboard       | Rear Temperature (Celcius)                |
|                                  |      |     | Temperature stats | Front Temperature (Celcius)               |
| Server<br>Motherboard            | N/A  | N/A | Memory            | DDR Array Temperature<br>(Celcius)        |
| Server                           | NI/A | N/A | Processor         | CPU Temperature (Celcius)                 |
| Motherboard<br>Processor<br>Unit |      | N/A | ricessor          | Input Current (Amps)                      |
| Chassis                          | N/A  | N/A | Power Stats       | Output Power (W)                          |
| Chassis                          |      |     |                   | Input Power(W)                            |
|                                  | N/A  | N/A | PSU               | Output Power (W)                          |
|                                  |      |     |                   | Output Voltage (Volts)                    |
| Power State                      |      |     |                   | Output Current (Amps)                     |
| Linit(PSLI)                      |      |     |                   | Internal Temperature                      |
| 01111(1 00)                      |      |     |                   | (Celcius)                                 |
|                                  |      |     |                   | Input Voltage (Volts)                     |
|                                  |      |     |                   | Power                                     |
| Equipment<br>Fan                 | N/A  | N/A | Fan module        | Speed (RPM)                               |
| FI-IO                            | N/A  | N/A | Temperature       | ASIC Temperature(C)                       |
| Modules                          |      |     |                   | Ambient Temperature(C)                    |
|                                  |      |     |                   | DIMM Temperature(C)                       |
|                                  |      |     |                   | Processor Temperature(C)                  |

# 7 Uninstall UCS Manager Plug-In

To uninstall the plug-in follow the steps in sequence as specified:

## 7.1 Undeploying the Cisco UCS Manager Plug-In from EM12c Management Agent (OMA)

- 1. From the EM12c Web UI, navigate to Setup -> Extensibility -> Plug-Ins
- 2. Highlight the Cisco UCS Manager Plug-In (found in the Servers, Storage, and Network folder), Right-Click and select, **Undeploy From -> Management Agent.**

| 🔻 🚞 Servers, Storage and Ne                 | etwork 🕕                           |                    |             |
|---------------------------------------------|------------------------------------|--------------------|-------------|
| 💵 Cisco UCSM Plugin                         | 12 1 0 12 0                        | 12.1.0.12.0        | 12.1.0.12.0 |
| 🔊 EMC CLARiiON Array                        | Beploy On                          | 12.1.0.2.0 🚳       |             |
| 💵 EMC Celerra Storage                       | 🐴 Undeploy From 💦 🕨                | Management Servers |             |
| 🔊 EMC Symmetrix Array                       | Market Information                 | Management Agent   |             |
| 💵 Oracle Storage Mana                       | Collapse                           | 12.1.0.3.0 🖳       |             |
| 💵 Oracle Virtual Networ                     | Expand All Below                   | 12.1.0.2.0 🚳       |             |
| Sa Analata (Calendara)                      | Collapse All Below                 | 121050 🖾           |             |
| Cisco UCSM Plugin<br>Figure 46: Undeploying | Show as Ton<br>g plugin from manag | gement agent.      |             |

3. The 'Undeploy Plug-in from Management Agent Dialog – General' dialog box will appear. Select the Management Agent you wish to undeploy the Cisco Ucsm Plug-In from by clicking add button and click **Continue** once you are done.

| Search and Select: Tai | rgets - Ora                                                                                          | icle Enterprise N                                                                                                    | 1anager                                                                                                    | ×                                                                                                    |
|------------------------|----------------------------------------------------------------------------------------------------|----------------------------------------------------------------------------------------------------|----------------------------------------------------------------------------------------------------|----------------------------------------------------------------------------------------------------|
|                        |                                                                                                    |                                                                                                    |                                                                                                    |                                                                                                    |
| Search and Select      | t: Target                                                                                            | s                                                                                                    |                                                                                                    | Q                                                                                                    |
| Select Status Up       | Agents wh                                                                                            | ere Cisco UCSM                                                                                                    | Plugin is deployed                                                                                                    |                                                                                                    |
| Target Type            | Agent                                                                                                |                                                                                                    | -                                                                                                    |                                                                                                    |
| Target Name            |                                                                                                    |                                                                                                    |                                                                                                    |                                                                                                    |
| On Host                |                                                                                                    |                                                                                                    |                                                                                                    |                                                                                                    |
| Configuration Search   | <no configu<="" td=""><td>ration search sele</td><td>cted&gt; 🔍 🥢</td><td></td></no>                 | ration search sele                                                                                                    | cted> 🔍 🥢                                                                                                    |                                                                                                    |
|                        |                                                                                                    |                                                                                                    |                                                                                                    | Search                                                                                                    |
| Target Name            |                                                                                                    | Target Type                                                                                                    | On Host                                                                                                    | Status                                                                                                    |
| oemoracle.com:3872     | :                                                                                                    | Agent                                                                                                    | oemoracle.com                                                                                                    | 1                                                                                                    |
|                        |                                                                                                    |                                                                                                    |                                                                                                    | Mode Multi-Select                                                                                                    |
|                        |                                                                                                    |                                                                                                    |                                                                                                    |                                                                                                    |
|                        |                                                                                                    |                                                                                                    |                                                                                                    |                                                                                                    |
|                        | Select Status Up Target Type Target Name On Host Configuration Search Target Name oemoracle.com:3872 | <ul> <li>✓ Select Status Up Agents wh<br/>Target Type Agent<br/>Target Name<br/>On Host<br/>Configuration Search <no configu<br="">Target Name<br/>oemoracle.com:3872         </no></li> </ul> | ✓ Select Status Up Agents where Cisco UCSM         Target Type         Agent         Target Name         On Host         Configuration Search         Target Name         Target Name         Target Name         Target Name         Target Name         Agent | ✓ Select Status Up Agents where Cisco UCSM Plugin is deployed         Target Type         Target Name         On Host         Configuration Search         Target Name         Target Name         On Host         Configuration Search         Agent         On Host         On Host <tr< td=""></tr<> |

Figure 47: Undeploying plugin from management agent, screen that appears after clicking the Add button.

- 4. The 'Undeploy Plug-in from Management Agent Pre-requisite checks' dialog box will appear. Assuming all the Pre-requisites have been verified, click **Next**.
- 5. Next the 'Undeploy Plug-in on Management Agent Review' dialog box will appear. Assuming the pre-requisite checks have passed, Click **Undeploy.**
- 6. Next the 'Undeploy Plug-in on Management Agent Confirmation' dialog will appear. Note the information on the screen and click either **Show Status** to monitor the deployment status or click **Close** to complete the deployment of Cisco UCS Manager Plug-In onto an EM12c OMA.
- 7. In the case where 'Show status' is selected, the Deployment Activities screen will appear and will allow you to monitor the un-deployment status of the plug-in from the

OMA. It can take a few minutes – you can refresh this panel using  $\bigcirc$  button in top right of screen to see the deployment progress.

## 7.2 Undeploying the Cisco UCS Manager Plug-In from EM12c Management Server (OMS)

- 1. From the EM12c Web UI, navigate to Setup -> Extensibility -> Plug-Ins
- 2. Highlight the Cisco UCS Manager Plug-In (found in the Servers, Storage, and Network folder), Right-Click and select, **Undeploy From -> Management Servers.**

| 🗸 🚞 Servers, St | orage and Network 🕕 |                    |              |             |
|-----------------|---------------------|--------------------|--------------|-------------|
| 🗐 Cisco 🐪       |                     | 12.1.0.12.0        | 12.1.0.12.0  | 12.1.0.12.0 |
| 💵 EMC (         | Beploy On           | 2.1.0.2.0          | 12.1.0.2.0 👰 |             |
| 🔊 EMC C         | Undeploy From       | Management Servers | 50.2.0 🛐     |             |
| 🗐 EMC S         | 🕍 Information       | Management Agent.  | 0.2.0 👰      |             |
| 🔊 Oracle        | Expand              | 2.1.0.3.0          | 12.1.0.3.0 👰 |             |
| 🗐 Oracle        | Expand All Below    | 2.1.0.2.0          | 12.1.0.2.0 👰 |             |
| Sa anala        | Collapse All Below  | 21050              | 121050       |             |
| Cisco UCSM P    | Show as Top         |                    |              |             |

Figure 48: Undeploying plugin from management server.

- 3. The 'Undeploy Plug-in from Management Servers Dialog General' dialog box will appear. Enter the 'Repository SYS Password' and click **Continue.**
- 4. Next the 'Undeploy Plug-in from Management Servers Review' dialog box will appear. Highlight the Management Service on which you want to deploy the plug-in and click **Undeploy.**
- 5. Next the 'Undeploy Plug-in from Management Servers –Confirmation dialog box will appear. Note the information on the screen and click **Show Status** to monitor the deployment status or click Close to complete the deployment of the Cisco UCS Manager Plug-In onto an EM12c OMS.
- 6. In the case where 'Show status' is selected, the Deployment Activities screen will appear and will allow you to monitor the un-deployment status of the plug-in from the

OMS. It can take a few minutes – you can refresh this panel using  $\smile$  button in top right of screen to see the deployment progress.

## 7.3 Stop the OEMService:

You will need to kill the OEM Service if it is running. You can check that as:

- Login to the agent machine
- Open the terminal and lookup for the OEMService process using ps –ef | grep OEMService
- Note the process id of the OEMService and kill the process

## 7.4 Removing the plug-in from repository:

The instructions to delete the plug-in are as follows:

- Log into EM12c Web UI and navigate to Setup -> Extensibility -> Self Update.
- Click the Plug-in folder, enter 'cisco' in the search box provided and hit 🖻 button.
- Now from the 'Actions' tab choose delete.

| Self Update     | 1         |                |     |           |         |     |                 |       |             |        |   |
|-----------------|-----------|----------------|-----|-----------|---------|-----|-----------------|-------|-------------|--------|---|
| Plug-in Upda    | ates      |                |     |           |         |     |                 |       |             |        |   |
| Actions 🗸 🖉     | ) Downloa | id 🛛 🔞 Apply   | ତ୍ର | Plug-in   | 5       | Sea | rch Description | cisco |             |        | + |
| 🗄 🕒 Download    |           | Plug-in Name   |     | OS Platfo | orm     |     | Revision        |       | Version     | Vendor |   |
| Apply           |           | Cisco UCSM Plu | gin | Generic P | latform | 1   | 0               |       | 12.1.0.12.0 | CISCO  |   |
| X Remove        |           |                |     |           |         |     |                 |       |             |        |   |
| (i) Readme      |           |                |     |           |         |     |                 |       |             |        |   |
| 🟦 Export        |           |                |     |           |         |     |                 |       |             |        |   |
| 🔀 Delete        |           |                |     |           |         |     |                 |       |             |        |   |
|                 |           |                |     |           |         |     |                 |       |             |        |   |
|                 |           |                |     |           |         |     |                 |       |             |        |   |
| igure 49: Und   | eployir   | ng plugin fi   | om  | manag     | geme    | nts | server, dele    | ting  | the plug-in |        |   |
| ising self-upda | ate.      |                |     |           |         |     |                 |       |             |        |   |

# 8 Logging and Tracing

Apart from the regular log files that come with OEM, additional log files for the Cisco UCS Manager Plug-In can be found:

- 1. For the Plug-In Service, the logs will be available under /<TMP\_DIR >/OEM/OEMService.log
- For the Discovery Scripts, the logs will be available under /<TMP\_DIR >/OEM/OEMDiscovery.log and /<TMP\_DIR>/OEM/ OEMMetricCollection.log

# 9 References

- <u>UCS Manager XML API Guide</u>, Explains UCS Manager XML API. UCS Manager exposes an XML API which can be used to Monitor UCS.
- Installation and Configuration Guide for Oracle Enterprise Manager, Explains the OEM installation and configuration tasks

# **10 Troubleshooting**

If Oracle Enterprise Manager environment goes down, your oms may not be running:

You may follow following steps for this to resolve:

- 1) oms\_home/bin>./emctl stop oms -all
  - The oms\_home is '/home/oracle/app/oracle/em/oms/bin'
- 2) sqlplus "/ as sysdba"
- 3) shutdowm immediate to shutdown the database
- 4) startup
- 5) exit and issue Isnrctl start
- 6) ./emctl start oms

If Agent goes down and shows an icon 👋 with tooltip "Agent Unreacheable":

You may follow following steps for this to resolve:

3) agent\_home/bin>./emctl stop agent

The agent\_home is '/home/oracle/app/oracle/em\_agent/agent\_inst/bin'

4) agent\_home/bin>./emctl start agent

(Also include workaround for issue faced very frequently :

After restarting OEM server vm, while accessing the grid console seen this below: "Backend WLS or EM application seems to be down")

5) After restarting OEM server, while accessing the grid console following error appears sometimes:

"Backend WLS or EM application seems to be down".

Please refer to the link: <u>http://lefterhs.blogspot.in/2012/02/backend-wls-or-em-application-seems-to.html</u> to troubleshoot it.

# 11 Appendix

The status of the targets Chassis, Blade, Racks, IOModules, FIIO Modules and Fabric Extenders has been mapped to the operState.

The mapping of the target state to the operState property is done as per the table below for Chassis and FIIO Modules:

| Target Status | OperState                |
|---------------|--------------------------|
| Status (Down) | inoperable               |
|               | powered-off              |
|               | removed                  |
|               | unknown                  |
| Status (Up)   | operable                 |
|               | thermal-problem          |
|               | power-problem            |
|               | voltage-problem          |
|               | performance-problem      |
|               | accessibility-problem    |
|               | identity-unestablishable |
|               | bios-post-timeout        |
|               | disabled                 |
|               | malformed-fru            |
|               | fabric-conn-problem      |
|               | fabric-unsupported-conn  |
|               | config                   |
|               | equipment-problem        |
|               | decomissioning           |
|               | chassis-limit-exceeded   |
|               | not-supported            |
|               | discovery                |
|               | discovery-falled         |
|               | Identify                 |
|               | post-failure             |
|               |                          |
|               |                          |
|               | link activate blocked    |
|               | degraded                 |
|               | degraded                 |

The mapping of the target state to the operState property is done as per the table below for Blades and Racks:

| Target Status | OperState |
|---------------|-----------|
| Status (Down) | power-off |
| Status (Up)   | ok        |
|               | discovery |
|               | config    |
|               | unconfig  |
|               | restart   |

| decomissioning        |
|-----------------------|
| bios-restore          |
| cmos-reset            |
| diagnostics           |
| pending-reassociation |
| pending-reboot        |
| maintenance           |
| test                  |
| compute-mismatch      |
| compute-failed        |
| degraded              |
| discovery-failed      |
| config-failure        |
| unconfig-failed       |
| test-failed           |
| maintenance-failed    |
| removed               |
| inaccessible          |
| thermal-problem       |
| power-problem         |
| voltage-problem       |
| inoperable            |
| diagnostics-failed    |
| indeterminate         |
| disabled              |
| unassociated          |

The mapping of the target state to the operState property is done as per the table below for IO Modules and Fabric Extenders:

| Target Status | OperState                |
|---------------|--------------------------|
| Status (Down) | powered-off              |
|               | inoperable               |
|               | power-problem            |
|               | removed                  |
|               | voltage-problem          |
|               | thermal-problem          |
|               | performance-problem      |
|               | accessibility-problem    |
|               | identity-unestablishable |
|               | bios-post-timeout        |
|               | fabric-conn-problem      |
|               | fabric-unsupported-conn  |
|               | equipment-problem        |
|               | discovery-failed         |
|               | post-failure             |
|               | upgrade-problem          |
|               | peer-comm-problem        |
| Status (Up)   | operable                 |
|               | decomissioning           |
|               | discovery                |
|               | identify                 |
|               | auto-upgrade             |
|               | degraded                 |
|               | not-supported            |
|               | unknown                  |

The mapping of the target state to the operability property is done as per the table below for Fabric Interconnects, FI Ports and FC Ports:

| Target Status | Operability      |
|---------------|------------------|
| Status (Down) | inoperable       |
|               | removed          |
|               | Failed           |
|               | link-down        |
| Status (Up)   | operable         |
|               | unknown          |
|               | link-up          |
|               | Up               |
|               | sfp-not-present  |
|               | admin-down       |
|               | hardware-failure |
|               | udld-aggr-down   |
|               | intermediate     |
|               | no-license       |
|               | software-failure |
|               | operStateDesc    |
|               | error-disabled   |

For the Service profiles, the target status has been mapped to the assocState property. The mapping has been performed as per the table below.

| Target Status | AssocState     |  |
|---------------|----------------|--|
| Status (Down) | Unassociated   |  |
| Status (Up)   | associating    |  |
|               | disassociating |  |
|               | associated     |  |
|               | Failed         |  |

For fans, the following table lists the property, its states and icon mapping:

| Property    | 1        | +           | V                                                                                                    | C                                                                         | 0                         |
|-------------|----------|-------------|----------------------------------------------------------------------------------------------------|---------------------------------------------------------------------------|---------------------------|
| Operability | operable | powered-off | inoperable,<br>degraded,<br>power-problem,<br>removed,<br>voltage-problem,<br>thermal-problem,<br>performance-<br>problem,<br>accessibility-<br>problem,<br>identity-<br>unestablishable,<br>bios-post-<br>timeout,<br>disabled,<br>fabric-conn-<br>problem,<br>fabric-<br>unsupported-<br>conn,<br>equipment- | identify,<br>decomissioning<br>,<br>discovery,<br>config,<br>auto-upgrade | not-supported,<br>unknown |

|             |            |                                          | problem,<br>chassis-limit-<br>exceeded,<br>discovery-failed,<br>post-failure,<br>upgrade-<br>problem, peer-<br>comm-problem,                               |      |                           |
|-------------|------------|------------------------------------------|----------------------------------------------------------------------------------------------------|------|---------------------------|
| Performance | Ok         | Empty                                    | upper-non-<br>recoverable,<br>upper-critical,<br>upper-non-<br>critical,<br>lower-non-<br>critical,<br>lower-critical,<br>lower-critical,<br>error         |      | not-supported,<br>unknown |
| Power       | on, online | off, offline,<br>off-duty,<br>power-save | error                                                                                                    | Test | not-supported,<br>unknown |
| Temperature | Ok         | Empty                                    | upper-non-<br>recoverable,<br>upper-critical,<br>upper-non-<br>critical, lower-<br>non-critical,<br>lower-critical,<br>lower-non-<br>recoverable,<br>error |      | not-supported,<br>unknown |

For PSUs, the following table lists the property, its states and icon mapping:

| Property    | 1        | +           | 4                                                                                                    | Q                                                                         | 0                         |
|-------------|----------|-------------|----------------------------------------------------------------------------------------------------|---------------------------------------------------------------------------|---------------------------|
| Operability | operable | powered-off | inoperable,<br>degraded,<br>power-<br>problem,<br>removed,<br>voltage-<br>problem,<br>thermal-<br>problem,<br>performance-<br>problem,<br>accessibility-<br>problem,<br>identity-<br>unestablishabl<br>e,<br>bios-post-<br>timeout,<br>disabled,<br>fabric-conn-<br>problem,<br>fabric-<br>unsupported-<br>conn | identify,<br>decomissioning<br>,<br>discovery,<br>config,<br>auto-upgrade | not-supported,<br>unknown |

|             |            |                                          | equipment-<br>problem,<br>chassis-limit-<br>exceeded,<br>discovery-<br>failed, post-<br>failure,<br>upgrade-<br>problem, peer-<br>comm-<br>problem,           |      |                           |
|-------------|------------|------------------------------------------|----------------------------------------------------------------------------------------------------|------|---------------------------|
| Performance | Ok         | Empty                                    | upper-non-<br>recoverable,<br>upper-critical,<br>upper-non-<br>critical,<br>lower-non-<br>critical,<br>lower-critical,<br>lower-non-<br>recoverable,<br>error |      | not-supported,<br>unknown |
| Power       | on, online | off, offline,<br>off-duty,<br>power-save | Error                                                                                                    | Test | not-supported,<br>unknown |
| Temperature | Ok         | Empty                                    | upper-non-<br>recoverable,<br>upper-critical,<br>upper-non-<br>critical, lower-<br>non-critical,<br>lower-critical,<br>lower-non-<br>recoverable,<br>error    |      | not-supported,<br>unknown |
| Voltage     | Ōk         | Empty                                    | upper-non-<br>recoverable,<br>upper-critical,<br>upper-non-<br>critical, lower-<br>non-critical,<br>lower-critical,<br>lower-non-<br>recoverable,<br>error    |      | not-supported,<br>unknown |